# Manual do Gestor de Núcleo Estadual da *PNTD*

# Apresentação

A *Plataforma Nacional de Telediagnóstico (PNTD*), é um sistema de telediagnóstico que armazena em uma fila nacional os exames pendentes de laudo. Esta fila é organizada de acordo com critérios de prioridade previamente estabelecidos e pelo tipo do exame (ECG, Retinografia, etc.). A distribuição dos exames para os núcleos especialistas, que são os responsáveis por realizar o laudo de cada exame, é feita de acordo com a capacidade operacional que cada núcleo tem para receber os exames e emitir os laudos. Com a utilização da *PNTD* será possível reduzir o tempo de espera dos pacientes que aguardam os laudos dos seus exames, diminuir o impacto da carência de médicos especialistas em diversas cidades do Brasil e desafogar os serviços de saúde das grandes cidades que possuem médicos especialistas.

A primeira parte deste manual descreve a *PNTD*; como é feita a interação entre os diversos atores envolvidos, como o Ministério da Saúde, através da Coordenação nacional do Programa Telessaúde Brasil Redes, Secretarias Estaduais da Saúde, Núcleos Especialistas de Telessaúde, Núcleos Estaduais de Telessaúde, Secretarias Municipais de Saúde e Pontos de Telessaúde (Estabelecimentos de Saúde).

A segunda parte descreve como utilizar as funcionalidades da *PNTD*. No capítulo 2 são descritos o primeiro acesso e os cadastrados básicos. No capítulo 3 são descritas as funcionalidades comuns a todos os atores da plataforma. No capítulo 4 são descritas as funcionalidades disponíveis aos gestores de núcleos estaduais.

A terceira parte descreve as opções e as informações disponíveis para o acompanhamento e monitoramento das filas de exames por oferta de serviço e como localizar um exame e imprimir um laudo.

## **SUMÁRIO**<sup>¬</sup>

#### APRESENTAÇÃO 1

PARTE I – CONHECENDO A PNTD

Capítulo 1 – O que é a PNTD

Porque foi necessária a PNTD

Porque utilizar a PNTD

Como funciona a PNTD

Parte II - Utilizando a PNTD

CAPÍTULO 2 - PRIMEIRO ACESSO E CADASTROS INICIAIS

## Criação de conta de acesso de usuário

Acessando o sistema

Página inicial

Visualizar suas informações

Alterar minha senha

Encerrar sessão

CAPÍTULO 3 - CONHECENDO AS TELAS DO SISTEMA

Área de trabalho comum a todas as páginas

Menu principal

Retornando ao início

Padrões de interface

Padrão de botões

CAPÍTULO 4 - GERENCIANDO SEU NÚCLEO ESTADUAL

PARTE III - MONITORAMENTO DA FILA

CAPÍTULO 5 - APRESENTAÇÃO DO MONITORAMENTO DA FILA E A CONSULTA DE EXAMES

## Parte I – Conhecendo a PNTD

Esta parte do manual descreve o que é a PNTD e como ela auxilia o gestor de núcleo estadual no gerenciamento das atividades do seu núcleo. Descreve porque foi necessária a criação de uma plataforma que concentre todos os exames em uma fila nacional, como o gerenciamento desta fila ocorre e quais são os benefícios e impactos esperados com este procedimento.

## CAPÍTULO 1 – O QUE É A PNTD

A PNTD, Plataforma Nacional de Telediagnóstico, é um sistema que organiza todos os exames de uma especialidade em uma fila única, permitindo que a demanda de exames e a oferta de profissionais no Brasil sejam balanceadas, uma vez que os núcleos de telessaúde poderão laudar os exames oriundos das várias Unidades Básicas de Saúde do Brasil. Além disso, sua utilização evitará longos deslocamentos de pacientes para centros de referência, bem como permitirá promover acesso a diagnósticos e tratamentos oportunos que de outro modo seriam impossíveis.

A Plataforma Nacional de Telediagnóstico tem como objetivos reduzir a fila de espera dos pacientes que aguardam o recebimento de um laudo, diminuir os efeitos da carência de médicos especialistas em diversas cidades do Brasil e desafogar os serviços de saúde das grandes cidades que possuem médicos especialistas.

## Porque foi necessária a PNTD

A Coordenação do Programa Nacional Telessaúde Brasil Redes do Ministério da Saúde definiu, em 2016, a expansão da **Oferta Nacional em Telediagnóstico** no Sistema Único de Saúde (SUS) nas especialidades de pneumologia, dermatologia, oftalmologia e cardiologia, que serão disponibilizadas às Secretarias de Estado da Saúde em conjunto com o Núcleo Telessaúde Estadual. Para conseguir ofertar telediagnóstico para o Brasil todo, fez-se necessário o desenvolvimento de uma plataforma que permitisse integrar os sistemas de laudos já existentes e consolidados utilizados pelos núcleos que ofertam telediagnósticos em seus próprios estados, permitindo que exames sejam solicitados a partir de unidades de saúde de municípios selecionados para um fila única no Brasil.

Muitas cidades no Brasil não possuem médicos especialistas e os habitantes destas cidades são encaminhados para atendimento em cidades onde haja esses profissionais, fazendo com que a demanda por serviços especializados nessas cidades esteja em constante crescimento, aumentando ainda mais o tempo médio de espera

do paciente para recebimento do laudo A Oferta Nacional em Telediagnóstico, através da PNTD, vai permitir diminuir a carência de médicos especialistas, evitar o encaminhamento de pacientes para centros especializados e desafogar a fila de espera do SUS na especialidade, proporcionando melhor qualidade de vida aos pacientes.

Para o paciente, a PNTD influencia diretamente na sua satisfação, primeiro porque ele poderá realizar seus exames em unidades de saúde mais próxima da sua moradia, não precisando mais se deslocar para centros de referência, evitando gastos com transporte, alimentação e hospedagem, se for preciso; segundo porque ele não terá que esperar muito para receber o laudo e, consequentemente, iniciar o tratamento necessário, reduzindo, inclusive, aquele período de angústia decorrente da espera.

## Porque utilizar a PNTD

A PNTD foi desenvolvida com o intuito de permitir a integração com os mais diversos sistemas de telediagnóstico em utilização pelos Núcleos de Telessaúde no Brasil. Desta forma, o profissional de saúde na unidade básica e o médico especialista nos núcleos especialistas continuam usando as mesmas ferramentas do seu cotidiano, tanto para a coleta do exame quanto para a emissão do laudo. A utilização da PNTD vai permitir que um exame realizado em uma cidade onde não há médico especialista possa ter seu lado emitido por um médico especialista localizado em outra região do Brasil.

## Como funciona a PNTD

Para melhorar a compreensão da PNTD, faz-se necessário antes entender como se dá a Oferta Nacional de Telediagnóstico. O Ministério da Saúde, por meio da Coordenação Nacional do Programa Telessaúde Brasil Redes, fará a oferta das especialidades disponíveis em Telediagnóstico às Secretarias Estaduais de Saúde e ao Núcleo Estadual de Telessaúde. A Secretaria de Saúde, em conjunto com o Ministério da Saúde e o Núcleo Estadual de Telessaúde, irá definir os municípios participantes e os Pontos de Telessaúde que serão habilitados a realizar e enviar exames para a PNTD, enquanto o Núcleo Especialista será responsável pela emissão dos laudos desses exames.

Após a definição dos municípios e dos Pontos de Telessaúde, caberá ao Núcleo de Telessaúde Estadual, com suporte do Núcleo Especialista, realizar os cadastros na Plataforma, a implantação e manutenção do sistema e permanente capacitação dos usuários.

O funcionamento da PNTD se dá através do seguinte fluxo: O paciente se desloca para um Ponto de Telessaúde mais próximo de sua moradia para a realização do exame (*fluxo 1* da *Figura 1*). Um profissional de saúde habilitado irá realizar o exame do paciente e enviar para a PNTD (*fluxo 2* da *Figura 1*). A PNTD analisa os exames recebidos e os insere na fila, de acordo com os critérios de prioridade préestabelecidos. Os exames classificados como Urgência terão seus laudos emitidos em poucos minutos e, os de rotina, em até 24 horas.. O especialista do núcleo recebe os dados do exame (*fluxo 3* da *Figura 1*), faz sua análise e emite o laudo, que é enviado de volta a PNTD (*fluxo 4* da *Figura 1*). O laudo fica disponível para visualização e impressão na aplicação de coleta e na própria PNTD. O estabelecimento de saúde, através da aplicação de coleta de exame é notificado que o laudo está pronto (*fluxo 5* da *Figura 1*). e procede com a impressão e entrega do laudo ao paciente (*fluxo 6* da *Figura 1*).

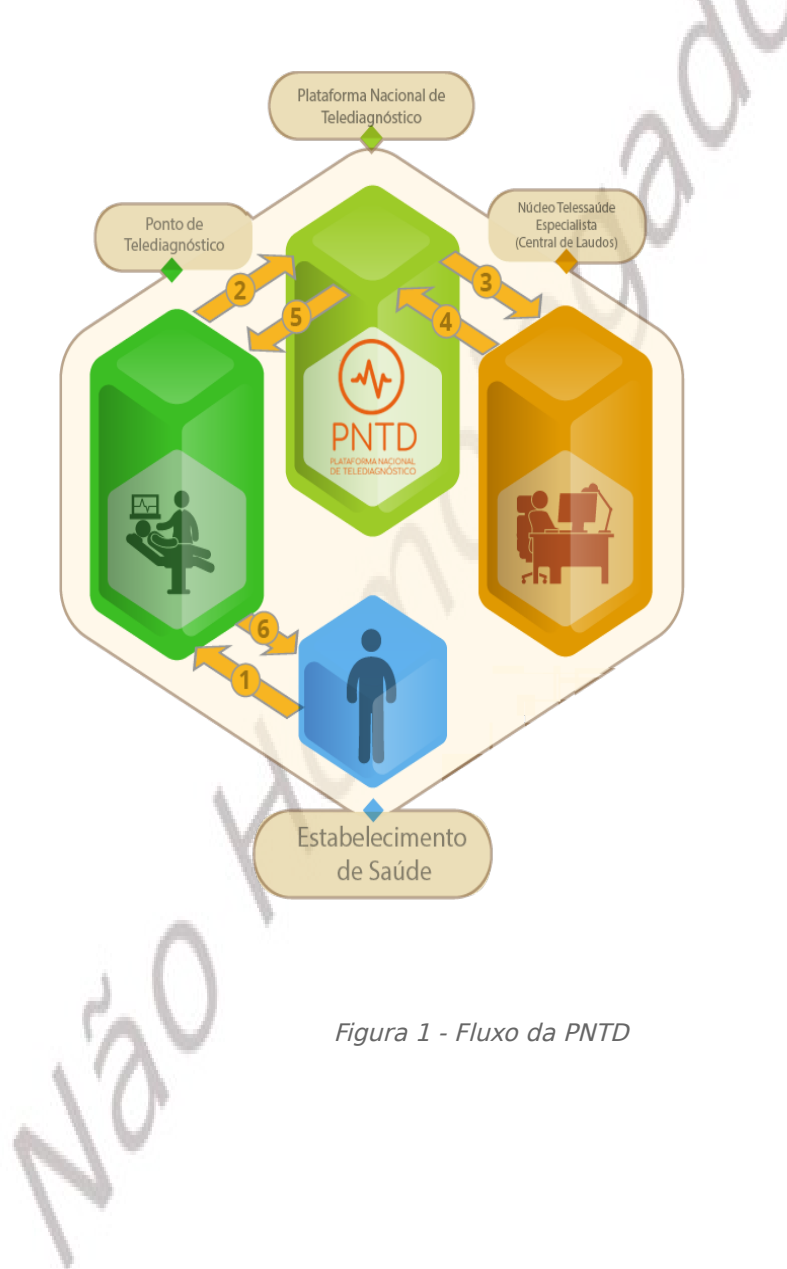

## Parte II – Utilizando a PNTD

Nesta parte do manual você será instruído por uma série de passos para saber o que fazer no primeiro acesso a PNTD. Além disso, conhecerá a interface da PNTD e, por

fim, terá acesso às funcionalidades disponíveis para o gerenciamento das informações relativas ao seu Núcleo Estadual.

# CAPÍTULO 2 - PRIMEIRO ACESSO E CADASTROS INICIAIS

Neste capítulo você será guiado a 1 - criar sua conta de acesso como usuário; 2 - acessar o sistema; 3 - identificar os elementos da página inicial do sistema; 4 - editar seus dados; 5 - alterar sua senha; 6 - sair do sistema.

## Solicitação para criação de conta de usuário

Os gestores de núcleos estaduais são cadastrados pela Coordenação Nacional do Telessaúde. Se você é um gestor e seu núcleo faz parte da Oferta Nacional de Telediagnóstico, entre em contato com a Coordenação e peça para habilitar seu núcleo na PNTD.

A autenticação na PNTD é feita através do <u>SABIÁ</u>, sistema de autenticação única do Ministério da Saúde. O SABIÁ possibilita que um profissional de saúde, com seu CPF e senha, obtenha acesso a múltiplos serviços oferecidos pelo MS além da PNTD, tais como o <u>AVASUS</u> (Ambiente Virtual de Aprendizagem do SUS) o <u>PSBE</u> (Portal Saúde

Baseada em Evidências), ou o <u>Cdp</u> (Comunidade de Prática). Para maiores informações sobre o SABIÁ, acesse a página <u>https://login.sabia.ufrn.br/saiba\_mais/</u>.

Quando um usuário é cadastrado na PNTD, ele automaticamente é cadastrado também no SABIÁ e receberá dois e-mails, um da Plataforma com orientações de como acessar a PNTD e outro do SABIÁ com informações de como ativar a conta. Se essa ativação não for feita, o usuário não terá acesso ao SABIÁ e não poderá acessar a Plataforma.

Além do cadastro prévio feito por um gestor na PNTD, também é possível a realização de um autocadastro. Esta possibilidade está disponível apenas para os profissionais de saúde vinculados a algum estabelecimento de saúde. Na página inicial da PNTD, quando o usuário clica na opção "Acessar o sistema", ele será redirecionado para a página do SABIÁ, onde deverá realizar o cadastro e/ou login. Após a ativação da conta no SABIÁ, o usuário acessa novamente a página inicial do PNTD, realiza o login e, caso não tenha sido cadastrado previamente por um gestor, será direcionado para página de autocadastro da PNTD, onde o mesmo irá completar o cadastro das suas informações pessoais e irá informar os dados profissionais, inclusive a qual estabelecimento está vinculado. Após o autocadastro, o gestor do núcleo irá receber uma notificação de que existe um autocadastro pendente de validação. Após a validação desses dados, que é feita por um gestor, o acesso à PNTD e à aplicação de coleta de exame estará liberado. O acesso será realizado utilizando o mesmo nome de usuário e senha cadastrados no SABIÁ. Maiores informações sobre esta forma de criação de conta poderão ser obtidas no 'Manual de Autocadastro dos Profissionais de Saúde'.

## Acessando o sistema

Como descrito na seção anterior, ao selecionar a opção "Acessar o sistema" na página inicial da *PNTD*, o usuário é direcionado para a página de login do SABIÁ, representado pela *Figura 2*.

|    |                               | sable aborta à interatividade<br>e à aprendizagem |
|----|-------------------------------|---------------------------------------------------|
|    | CPF ou Email                  |                                                   |
|    | Senha                         |                                                   |
|    | Ent                           | rar                                               |
|    | Esqueceu sua senha?           | Cadastre-se                                       |
|    | f Entrar com Facebook         | G Entrar com Google                               |
| Te | rmos de Uso Política de Priva | icidade Suporte Salba Ma                          |
|    |                               |                                                   |
|    |                               |                                                   |
|    |                               |                                                   |

Figura 2 - Página de login do Sabiá

Ao realizar o cadastro ou o login no SABIÁ e caso já tenha um cadastro validado na PNTD, o usuário é redirecionado à PNTD e tem acesso a página inicial, chamada de "Dashboard", conforme a *Figura 3*. A partir desta página, você poderá alterar sua senha, editar seus dados cadastrais, encerrar sua sessão (sair do sistema), ou mesmo escolher uma das opções no menu de navegação.

| Dashboard         |              |             |
|-------------------|--------------|-------------|
| Eletrocardiograma |              |             |
| 1E                | 44 2         | 0           |
| +-                | NA FILA      | EXAMES HOJE |
| Ver Detalhes      | Ver Detalhes | 0           |
| Retinografia      |              |             |
| 1=                |              | 0           |
| +=                |              | EXAMES HOJE |
| Ver Detalhes      | Ver Detalhes | o           |

Figura 3 - Página Inicial (dashboard) da PNTD, quando autenticado

Na página inicial são exibidos alguns indicadores, separados pela especialidade, como o número de exames na fila e o número de laudos emitidos no dia. Embaixo de cada indicador existe o botão de </ Per Detalhes> que irá redirecionar o usuário para a seção de Monitoramento da Fila (Parte III deste Manual).

## Editar suas informações

Como uma das formas de acesso à PNTD é o cadastro prévio realizado por um gestor, pode ser que alguma informação não tenha sido cadastrada ou tenha sido cadastrada incorretamente. Sabendo disso, é importante verificar se os seus dados pessoais, principalmente o e-mail, telefones de contato e endereço, estão corretos. Toda forma de comunicação será feita através de e-mail ou telefone, por isso vale a pena ressaltar a importância de manter estes dados sempre atualizados.

Se alguma de suas informações estiver incorreta ou precisar se atualizada, você tem a opção de editá-la. Para isso, no canto superior direito você terá acesso ao menu de dados pessoais. Ao clicar no seu nome, lhe será apresentada a opção <Editar meu perfil>. Selecione essa opção e você será direcionado para a página exibida na *Figura 4.* 

|                        |                                                                  | AV                       |
|------------------------|------------------------------------------------------------------|--------------------------|
| 🌛 🛛 🔑 Monitoramento da | Fila 👻 🔍 Consulta de Exames 👻 🖆 Meu Núcleo Estadual 👻 🦚 Contatos | Gestor Núcleo Estadual · |
| 🕈 / Editar Perfil      |                                                                  |                          |
| Editar Porfil          |                                                                  |                          |
|                        |                                                                  |                          |
| Dados Pessoais         |                                                                  |                          |
| CPF*                   | 288.542.045-60                                                   |                          |
| Nome*                  | Gestor Núcleo Estadual                                           |                          |
| Sexo*                  | Masculino                                                        | ¥                        |
| Data de Nascimento*    | 28/09/2017                                                       |                          |
| Contatos               |                                                                  |                          |
| Email*                 | gestornucleoestadual@ptd.ms.gov.br                               |                          |
| Telefones*             | Telefone (84) 98765-4321                                         | +                        |
| Endereço               |                                                                  |                          |
| CEP                    |                                                                  |                          |
| Logradouro             |                                                                  |                          |
| Número                 |                                                                  |                          |
| Complemento            |                                                                  |                          |
| Bairro                 |                                                                  |                          |
| Estado                 | Selecione o estado                                               | •                        |
| Município              | Selecione o estado                                               | *                        |
| Salvar Gancelar        |                                                                  |                          |
| Calicelar              |                                                                  |                          |
|                        | 2016, Ministério da Saúde - Alguns direitos reservados.          |                          |
|                        |                                                                  |                          |

Figura 4 - Página de Editar Perfil

Na tela de edição, faça as alterações necessárias e selecione a opção <Salvar> no fim do formulário. Mais informações sobre o preenchimento dos campos de formulário estão presentes na seção "Como ler o manual".

Após a atualização dos dados, a página será recarregada com os dados atualizados e a mensagem de sucesso [Perfil atualizado com sucesso] será exibida, conforme a *Figura 5*.

| ≽ 🛛 斗 Monitoramento da       |                                |            | 🐣 Gestor Núcleo Estadual |
|------------------------------|--------------------------------|------------|--------------------------|
| 🔒 / Editar Perfil            |                                |            |                          |
|                              |                                |            |                          |
| Editar Perfil                |                                |            |                          |
|                              |                                |            |                          |
| Perfil atualizado com sucess | ю.                             |            |                          |
| Dados Pessoais               |                                |            |                          |
| cost                         | 200 542 045 60                 |            |                          |
| CFF"                         | 288.342.043-00                 |            |                          |
| Nome*                        | Gestor Núcleo Estadual         |            |                          |
| Sexo*                        | Masculino                      |            | v                        |
| Data de Nascimento*          | 28/09/2017                     |            |                          |
| Contatos                     |                                |            |                          |
| Email*                       | gestornucleoestadual@ptd.ms.go | v.br       |                          |
| Telefones*                   | Telefone (84)                  | 98765-4321 | +                        |
| Endereço                     |                                |            |                          |
| CEP                          |                                |            |                          |

Figura 5 - Página apresentada quando o perfil é editado com sucesso.

## Alterar sua senha

Para trocar sua senha, basta acessar o mesmo menu de edição dos dados pessoais e escolher a opção <Editar minha senha>. Você será direcionado ao SABIÁ, como exibido na *Figura 6*.

|                 | F 16 1007                        |        |   |
|-----------------|----------------------------------|--------|---|
|                 |                                  |        |   |
| Alterar foto    | Sobre mim Cursos (0) Relatos (0) |        |   |
| Trocar a senha  |                                  |        |   |
| Nova senha      | Nova Senha                       |        |   |
| Confirmar senha | Confirmar Nova Senha<br>Cancelar | Salvar |   |
| N. 17 19        |                                  |        | × |

Figura 6 - Página de Segurança do Sabiá que apresenta a opção de redefinir a sua senha

Preencha as informações dos campos de [Nova Senha] com a nova senha; em seguida, confirme essa senha digitando-a novamente no campo [Confirmar Nova Senha]; por fim, selecione a opção <Salvar>. Feito isso, aparecerá uma janela, conforme a *Figura 7*, na qual você deve digitar a sua senha atual (a senha que ainda não foi redefinida) e selecione a opção <Confirmar>. Ao fim do processo, você será redirecionado para a mesma página do SABIÁ e sua senha terá sido redefinida.

| 2              | Antes de prosseguir, confirme sua senha atual | Maria Rayane 👻 |
|----------------|-----------------------------------------------|----------------|
|                | Senha Atual                                   | -              |
| Alterar foto   | Confirm<br>Sobre mim Cursos (0) Relatos (0)   | nar            |
| Trocar a senha |                                               |                |
| Confi          | mar senha Cancelar                            | Salvar         |

Figura 7 - Página mostrada após selecionado a opção de salvar e que solicita a sua senha atual

## Encerrar sessão

Para encerrar a sessão na PNTD, acesse o mesmo menu de edição de dados pessoais e escolha a opção de <<u>Encerrar></u>. Está opção fará com que você saia do sistema (*logout*) - ou seja, você não estará mais 'autenticado' em seu perfil no sistema - e será direcionado para a página inicial do site.

Esta é a única forma segura de sair do sistema: apenas fechar a aba do navegador não faz você encerrar sua sessão. Assim, se outra pessoa abrir a página da PNTD, ela terá acesso com o seu usuário e sem sua autorização. Portanto, sempre use esta opção quando não quiser mais utilizar o sistema. Além disso, para complementar, é recomendado que não deixe a máquina desbloqueada ao sair da frente do computador.

Não estando mais 'autenticado' no sistema, se quiser, pode seguir os passos de acesso e acessar a PNTD novamente a qualquer momento. É importante lembrar que se você alterou sua senha antes de sair, no próximo acesso será necessário informar a nova senha.

## CAPÍTULO 3 – CONHECENDO AS TELAS DO SISTEMA

A PNTD conta com um conjunto de padrões de telas e artifícios visuais para facilitar a usabilidade do sistema. O padrão adotado facilitará o uso da plataforma à medida que forem sendo acrescidas novas funcionalidades ao sistema.

## Área de trabalho comum a todas as páginas

No momento em que o gestor do núcleo estadual se autentica na *PNTD*, todas as páginas do sistema terão a mesma *moldura*, conforme a *Figura 8*. Esta moldura é composta por 9 itens, que são:

- 1. Página inicial <*PNTD*>;
- 2. Monitoramento fila;
- 3. Consulta exame;
- 4. Menu de "Meu Núcleo Estadual";
- 5. Contatos;
- 6. Menu do perfil;
- 7. Trilha de migalha de pão (ou simplesmente trilha);
- 8. Título da página;
- 9. Área de trabalho das páginas;

| 🥼 Monitoramento da Fila 🗕 🛸 Consulta | de Exames 👻 🖨 Meu Núcleo Estadual 🚽 | 悉 Contatos 🔒 Gestor Núcleo Estadual |
|--------------------------------------|-------------------------------------|-------------------------------------|
| A / Dashboard                        | ) (4)                               | 6                                   |
| <b>)</b>                             |                                     |                                     |
| Dashboard 📀                          |                                     |                                     |
| Eletrocardiograma                    |                                     |                                     |
|                                      |                                     |                                     |
| I↓ <del>.</del>                      | 44                                  | 0                                   |
|                                      |                                     | EXAMES HOJE                         |
| Ver Detaines                         | ັບ <sup>ພາຍ</sup><br>ເລັດ           | taines O                            |
| Retinografia                         | - Q-                                |                                     |
| 1=                                   |                                     |                                     |
| +:                                   |                                     | EXAMES HOLE                         |
| Ver Detalhes                         | • Ver De                            | talhes                              |

Figura 8 - Explicação da moldura das páginas

## Retornando ao início

Durante o acesso ao sistema é possível voltar à página inicial de duas formas: na *moldura* da *PNTD*: a opção *<PNTD>* no topo da página, representada pela logo do sistema; e a opção de *<Início>* da trilha, que é o ícone de uma casa, como apresentado na *Figura 9*.

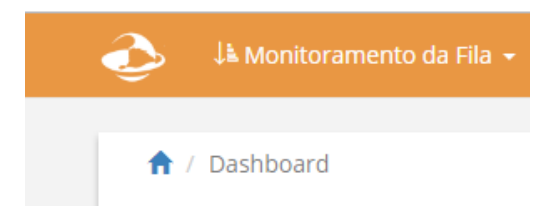

Figura 9 - Formais possíveis de acessar a Página Inicial

## Padrões de interface

Toda tela da PNTD exibe o [Título da página], representado na *Figura 10,* utilizando texto com letras grandes e apresentado abaixo da trilha.

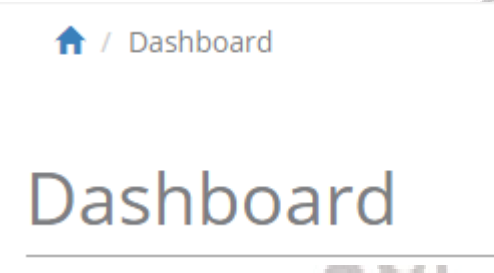

Figura 10 - Padrão de Título da Página

Entretanto, se houver a necessidade de emitir um aviso, alerta, mensagem de sucesso ou mensagem de falha, uma notificação será exibida abaixo do [Título da página] Os tipos de notificações são:

Tabela 1: Padrão de cores usado nas mensagens

| Avice/Informação | Um auxílio antecipado para ajudar a concluir a operação     |
|------------------|-------------------------------------------------------------|
| Aviso/informação | atual.                                                      |
| Successo         | A operação anterior foi realizada com sucesso, normalmente  |
| Sucesso          | após salvar os dados de um formulário.                      |
| Erro             | A operação anterior teve algum(ns) erro(s) na sua execução. |
|                  | A operação anterior tinha falhas de processamento no        |
| Falha            | sistema, geralmente em função de falha na comunicação       |
|                  | com outro sistema.                                          |

## Padrão de ícones

Em diversas listagens de informações da PNTD, alguns ícones estão presentes, conforme a *Figura 11*.

|   | ícone de visualizar<br>informações. |
|---|-------------------------------------|
| C | Ícone de editar as informações      |
| Ê | Ícone de apagar/deletar             |

Figura 11 - Ícones de visualização, edição e exclusão de um registro.

Estes ícones estão presentes em quase todas as telas de informações do sistema. Exemplo na *Figura 12*:

| Nome            | CPF            | Ações |
|-----------------|----------------|-------|
| Gestor Nacional | 370.943.982-55 | • 6 1 |

Figura 12 - Exemplo de botões em uma linha de tabela.

Nas listas de registros também se faz presente os botões de "Desativar/Ativar" e "Alterar", conforme a *Figura 13.* O primeiro indica se aquele registro está ativo ou inativo na PNTD. Já o segundo permite alterar o vínculo de um profissional ou alterar o tipo de um ponto de telediagnóstico. Exemplo abaixo:

| Nome                  | E-mail           | Situação | Ações                                                         |
|-----------------------|------------------|----------|---------------------------------------------------------------|
| Profissional de Saúde | exemplo@mail.com | Ativo    | <ul> <li>♥ Ø</li> <li>Alterar 	</li> <li>Desativar</li> </ul> |
|                       |                  |          |                                                               |

Figura 13 - Exemplo de botões desativar/ativar e alterar.

A utilização do menu principal permite que os usuários acessem as diversas páginas da plataforma, de acordo com as permissões que cada perfil de usuário possui. O primeiro menu dá acesso ao monitoramento da fila de exames ECGs e de retinografia. Em seguida vem o de consulta de exames, que dá acesso a lista de exames, onde é possível filtrar a lista por vários parâmetros, como o nome do paciente, período de realização do exame, nome do solicitante, município onde o exame foi realizado, ponto de telediagnóstico onde o exame foi realizado e núcleo especialista responsável pelo laudo. O terceiro menu varia de acordo com cada usuário, pois ele é composto por funcionalidades específicas de cada perfil. O menu 'Contatos' exibe uma página com os contatos de todos os gestores, organizados de forma hierárquica, ou seja, exibe os contatos dos gestores com níveis de permissões acima do nível de permissão do usuário autenticado. Esse botão só não é visível para o perfil de gestor nacional. A última opção do menu exibe o nome do usuário e trata das funcionalidades relativas ao próprio perfil. A *Figura 14* representa o menu.

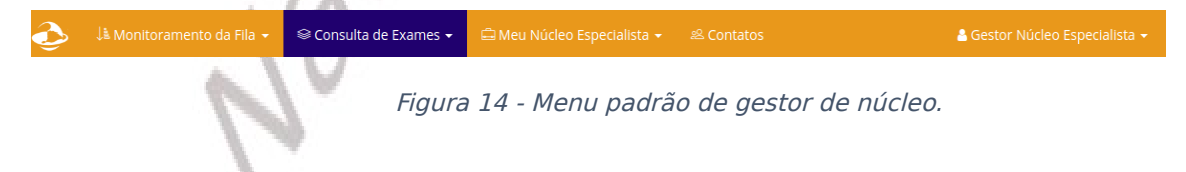

## CAPÍTULO 4 – GERENCIANDO SEU NÚCLEO ESTADUAL

Neste capítulo veremos como gerenciar as informações de um Núcleo Estadual. Primeiro, vamos aprender a gerenciar os dados cadastrais do núcleo estadual. Em seguida, como gerenciar as informações dos municípios habilitados. Depois, aprenderemos a gerenciar os pontos de telediagnósticos vinculados ao núcleo estadual; em seguida, como gerenciar os profissionais destes pontos, sejam eles gestores, assessores executivos, profissionais aptos a solicitar, realizar ou entregar exames. Além disso, você aprenderá a validar profissionais de saúde que realizaram o autocadastro na PNTD.

## Visualizar os dados cadastrais do seu Núcleo Estadual

Estando autenticado na PNTD, no menu de navegação horizontal, selecione a opção <<u>Meu núcleo estadual></u> e posteriormente selecione a opção <u><</u><u>Visualizar os dados</u> <u>cadastrais></u>. Você será direcionado para uma página de visualização dos dados do seu Núcleo Estadual, representada pela *Figura 15*.

| Arrive Catabastrie         D Sem Mangen Market       CNES:       222222         Nome:       C2222222222         Endil:       nucleo=stadual@ptd.ms.gov.br         Endire;       Praça da 52, 2. Sé. NATAL/RN                                                                                                    | 'er N                             | úcleo E                  | Estadual                            |                         |                            | 🕼 Editar Da                          | ados Cadastrais                                                                                                    |
|----------------------------------------------------------------------------------------------------|-----------------------------------|--------------------------|-------------------------------------|-------------------------|----------------------------|--------------------------------------|----------------------------------------------------------------------------------------------------|
| A Seem<br>Page Page Page Page Page Page Page Page                                                                                                    | ados Cadas                        | trais                    |                                     |                         |                            |                                      |                                                                                                    |
| None:       Núcleo Estadual         Telefones:       (22)22222         Email:       nucleo-Estadua@ptd.ms.gov.br         Endereço:       Praça da Sé. 2. Sé. NATAL/RN                                                                                                    | Sem                               | CNES:                    | 2222222                             |                         |                            |                                      |                                                                                                    |
| Indererse       Sector Site Site Site Site Site Site Site Site                                                                                                    | nagem                             | Nome:                    | Núcleo Estadual                     |                         |                            |                                      |                                                                                                    |
| E-mail:       nucleoestadual@ptd.ms.gov.br         Endereço:       Praça da Sé. 2. Sé. NATAL/RN         Ione       Situação       Ações         isestor Núcleo Estadual       y       E-mail       Situação       Ações         isestor Núcleo Estadual       y       gestornucleoestadual@ptd.ms.gov.br       Ative       Image: Constraint of the second of the second                                                                                                    |                                   | Telefones:               | (22) 2222-2222                      |                         |                            |                                      |                                                                                                    |
| Endereço: Praça da Sé. 2. Sé. NATAL/RN   estores estores estore |                                   | E-mail:                  | nucleoestadual@ptd.ms.gov           | .br                     |                            |                                      |                                                                                                    |
| iestores<br>Nome Usuário E-mail Situação Ações<br>Esetor Núcleo Estadual gestornucleoestadual @ptd.ms.gov.br Adicionar Assessor<br>Sessores Executivos E-mail E-mail Situação Ações                                                                                                    |                                   | Endereço:                | Praça da Sé, 2. Sé. NATAL/RI        | V                       |                            |                                      |                                                                                                    |
| Gestor Núcleo Estadual     gestornucleoestadual     gestornucleoestadual@ptd.ms.gov.br     Ativo       Assessor Executivos       Nome     Usuário     E-mail     Situação     Ações                                                                                                    |                                   |                          |                                     |                         |                            |                                      |                                                                                                    |
| Adicionar Assessor Executivo<br>Nome Usuário E-mail Situação Ações                                                                                                    | iestores                          | 5                        | Usuário                             | E-mail                  |                            | Situação                             | Ações                                                                                                    |
| Nome Usuário E-mail Situação Ações                                                                                                    | Gestores<br>Nome<br>Gestor Núcleo | p Estadual               | <b>Usuário</b><br>gestornucleoestad | E-mail<br>lual gestornu | :leoestadual@ptd.ms.gov.br | Situação<br>Ativo                    | Ações<br>Image: Second second second |
|                                                                                                    | Gestores<br>Nome<br>Gestor Núcleo | o Estadual<br>'es Execut | Usuário<br>gestornucleoestac        | E-mail                  | :leoestadual@ptd.ms.gov.br | Situação<br>Ativo<br>+ Adicionar Ass | Ações<br>essor Executivo                                                                                                    |

Figura 15- Página de visualização dos dados cadastrais do Núcleo Estadual

Nesta página serão exibidos os dados cadastrais do Núcleo Estadual, os gestores e os assessores executivos do núcleo. Os gestores do núcleo estadual são os usuários que têm permissão para gerenciar os dados do núcleo, cadastrar assessores executivos e acompanhar a fila de exames e os laudos emitidos para exames realizados por estabelecimentos dos municípios gerenciados pelo núcleo. Já os assessores executivos são usuários que também têm permissão para gerenciar os dados do núcleo. Já os assessores executivos podem acessar os laudos nem cadastrar outros assessores executivos.

## Editar os dados cadastrais do seu Núcleo Estadual

Para editar os dados do núcleo estadual, um gestor ou um assessor executivo pode, através do menu de navegação horizontal selecione a opção <<u>Meu Núcleo Estadual></u>, escolher a opção <<u>Alterar os dados cadastrais></u>. O usuário será direcionado para a página exibida na *Figura 16*.

| 🕹 斗 Monitoramento da    | a Fila 👻 🗢 Consulta de Exames 👻 | 🖨 Meu Núcleo Estadual 👻           | 48 Contatos      | Gestor Núcleo | Estadual + |
|-------------------------|---------------------------------|-----------------------------------|------------------|---------------|------------|
| 1 / Núcleos Estaduais / | Núcleo Estadual / Editar        |                                   |                  |               |            |
| Editar Núcle            | eo Estadual                     |                                   |                  |               |            |
| Dados do Núcleo         |                                 |                                   |                  |               |            |
| CNES*                   | 2222222                         |                                   |                  |               | Q          |
| Nome*                   | Núcleo Estadual                 |                                   |                  |               |            |
| Logo                    | Escolher arquivo Nenhum arquivo | selecionado                       |                  |               |            |
| Endereço                |                                 |                                   |                  |               |            |
| CEP*                    | 01001-000                       |                                   |                  |               |            |
| Logradouro*             | Praça da Sé                     |                                   |                  |               |            |
| Numero*                 | 2                               |                                   |                  |               |            |
| Complemento             |                                 |                                   |                  |               |            |
| Bairro*                 | Sé                              |                                   |                  |               |            |
| Estado*                 | RIO GRANDE DO NORTE             |                                   |                  |               | •          |
| Município*              | NATAL                           |                                   |                  |               | •          |
| Contatos                |                                 |                                   |                  |               |            |
| Telefones*              | (22) 2222-2222                  |                                   |                  |               | +          |
| Email*                  | nucleoestadual@ptd.ms.gov.br    |                                   |                  |               |            |
| Site                    |                                 |                                   |                  |               |            |
| Salvar Cancelar         |                                 |                                   |                  |               |            |
|                         | 2016, M                         | linistério da Saúde - Alguns dire | itos reservados. |               |            |
|                         |                                 |                                   |                  |               |            |

Figura 16 - Página de edição dos dado cadastrais do Núcleo Estadual

Na tela de edição, preencha corretamente os respectivos campos e selecione a opção <Salvar> no final do formulário. Vale salientar que os dados dos campos [CNES], [Nome] e [Logo] não podem ser alterados e, portanto, estes campos do formulário não permitem edição.

Ao finalizar a edição, você será direcionado novamente para a página de Visualização dos dados cadastrais do Núcleo Estadual (*Figura <Número da Figura*>) e a mensagem de sucesso [Núcleo Estadual atualizado com sucesso] será exibida, como na *Figura 17*.

| Ver N        | úcleo l            | Estadual                     |                                    | 🕼 Editar D | ados Cadastrais |
|--------------|--------------------|------------------------------|------------------------------------|------------|-----------------|
|              |                    |                              |                                    |            |                 |
| Núcleo Esta  | idual atualizado o | com sucesso.                 |                                    |            |                 |
| Dados Cada   | strais             |                              |                                    |            |                 |
| Ø Sem        | CNES:              | 2222222                      |                                    |            |                 |
| Imagem       | Nome:              | Núcleo Estadual              |                                    |            |                 |
|              | Telefones:         | (22) 2222-2222               |                                    |            |                 |
|              | E-mail:            | nucleoestadual@ptd.ms.gov.br |                                    |            |                 |
|              | Endereço:          | Praça da Sé, 2. Sé. NATAL/RN |                                    |            |                 |
| Gestore      | S                  |                              |                                    |            |                 |
| Nome         |                    | Usuário                      | E-mail                             | Situação   | Ações           |
| Gestor Núcle | eo Estadual        | gestornucleoestadual         | gestornucleoestadual@ptd.ms.gov.br | Ativo      | ۲               |

Figura 17 - Página mostrada após a edição dos dado cadastrais do Núcleo Estadual

## Gerenciar municípios habilitados

À medida em que ocorre a pactuação entre o Ministério da Saúde e as secretarias municipais e estaduais, se faz necessário habilitar os municípios na PNTD, permitindo, assim, que os estabelecimentos vinculados a esses municípios possam se integrar a PNTD. Uma das funcionalidades disponíveis para gestor de núcleo estadual é a de gerenciar os municípios habilitados, podendo, inclusive, habilitar ou desabilitar determinado município previamente cadastrado.

## Visualizar municípios habilitados

Inicialmente, vamos acessar a página de visualização dos municípios pactuados já cadastrados. Para isso, no Menu Inicial, selecione a opção <<u>Meu Núcleo Estadual></u> e, posteriormente, a opção <<u>Municípios Habilitados></u>. Feito isso, você será direcionado para uma página que possui uma lista dos municípios habilitados cadastrados no sistema, representado aqui pela *Figura 18*.

| 2          | L Monitoramento da Fila 🛨 | 😂 Consulta de Exames 👻 | 🖨 Meu Núcleo Estadual 👻          | 絕 Contatos        | 🛔 Gestor Núcleo Estadual 🔸 |  |  |  |  |
|------------|---------------------------|------------------------|----------------------------------|-------------------|----------------------------|--|--|--|--|
| <b>†</b> / | Municípios Habilitados    |                        |                                  |                   |                            |  |  |  |  |
| Μι         | unicípios Hab             | oilitados              |                                  |                   | + Adicionar Novo           |  |  |  |  |
| Con        | Consultar                 |                        |                                  |                   |                            |  |  |  |  |
| Info       | orme o nome               |                        |                                  |                   |                            |  |  |  |  |
| In         | forme o nome              |                        |                                  |                   |                            |  |  |  |  |
| Co         | onsultar                  |                        |                                  |                   |                            |  |  |  |  |
| Nom        | e                         | IBG                    | E                                | Ag                | ões                        |  |  |  |  |
| ITAU/      | /RN                       | 240                    | 490                              | ٩                 | <b>a</b>                   |  |  |  |  |
|            |                           |                        |                                  |                   |                            |  |  |  |  |
|            |                           | 2016, M                | inistério da Saúde - Alguns dire | eltos reservados. |                            |  |  |  |  |
|            |                           |                        |                                  |                   |                            |  |  |  |  |
|            |                           |                        |                                  |                   |                            |  |  |  |  |
|            |                           |                        |                                  |                   |                            |  |  |  |  |

Figura 18 - Página de visualização dos municípios pactuados

## Cadastrar municípios habilitados

Uma vez na página de visualização dos municípios habilitados, caso deseje cadastrar um novo município pactuado basta selecionar a opção <Adicionar Novo>. Feito isso, você será direcionado para a página com o formulário de cadastro, conforme a *Figura 19*, que deve ser preenchido com os dados requeridos sobre o município que será cadastrado.

| AUICIONALIV         |                                                         |   |
|---------------------|---------------------------------------------------------|---|
| Unidade Federativa* | RIO GRANDE DO NORTE                                     | • |
| Município*          | Selecione o município                                   | • |
| Salvar Cancelar     | 2016 Ministário do Soúdo - Alquios dispitos socionados  |   |
|                     | 2016, Ministério da Saúde - Alguns direitos reservados. |   |

Figura 19 - Página com formulário para cadastro de municípios pactuados

Preenchido os campos com essas informações, selecione a opção <Salvar> ao fim do formulário e você será direcionado para a página de visualização do município recém cadastrado e a mensagem de sucesso [Município Habilitado cadastrado com sucesso] será-lhe apresentado, assim como mostra a *Figura 20*.

| Ver            | Município                        | o Habilitad    | 0   |       |                |                         |
|----------------|----------------------------------|----------------|-----|-------|----------------|-------------------------|
|                |                                  |                |     |       |                |                         |
| Municíp        | pio habilitado com suce          | 550.           |     |       |                |                         |
| Dados d        | lo Município                     |                |     |       |                |                         |
| IBGE:          | 240810                           |                |     |       |                |                         |
| Nome:          | NATAL/RN                         |                |     |       |                |                         |
| 3              | •                                |                |     |       |                |                         |
| Gesto          | Pres referência de te            | elediagnóstico |     |       |                | + Adicionar Gestor      |
|                |                                  |                | CPF | Ações |                |                         |
| Nome           | n(a) Gestor(a) encontrac         | lo(a).         |     |       |                |                         |
| Nome           | i(a) essential encontract        |                |     |       |                |                         |
| Nome<br>Nenhum | ila) <b>contenta</b> ) encontrat |                |     |       |                |                         |
| Nome           |                                  | aástica        |     |       | + Adicionar Pe | onto de Telediagnóstico |

Figura 20 - Página de visualização do município cadastrado

## Visualizar detalhes de um município habilitado

Para visualizar os detalhes de um município habilitado a partir da página de listagem de todos os municípios habilitados, você pode agir de duas maneiras: localizar o município na lista de municípios cadastrados, ou usar a funcionalidade intitulada na página de "Consultar" e filtrar a lista de municípios.

No primeiro caso, basta rolar a página de visualização de todos os municípios até encontrar o município que deseja visualizar mais detalhadamente.

Entretanto, se houver muitos municípios cadastrados, pode ser que demore um certo tempo para encontrar um específico. Dessa forma, para facilitar essa busca, utilize o campo "Consultar"; para isso, basta informar o nome do município que deseja encontrar e selecione a opção <Consultar>. O sistema, então, lhe retornará uma lista com o filtro dos municípios a partir do nome que você digitou, parecido com a página expressa na *Figura 21*.

| ٩    |                          |           |                                  |                  | 🛔 Gestor Núcleo Estadual |
|------|--------------------------|-----------|----------------------------------|------------------|--------------------------|
| ŧ    | / Municípios Habilitados |           |                                  |                  |                          |
| в. 4 |                          |           |                                  |                  | + Adicionar Novo         |
| IVI  | unicipios Hat            | ollitados |                                  |                  |                          |
| Co   | nsultar                  |           |                                  |                  |                          |
| Inf  | forme o nome             |           |                                  |                  |                          |
| 1    | Natal                    |           |                                  |                  |                          |
| ¢    | Consultar                |           |                                  |                  |                          |
|      |                          |           |                                  |                  |                          |
| Nor  | me                       |           | IBGE                             |                  | Ações                    |
| NAT  | FAL/RN                   |           | 240810                           |                  | •                        |
|      |                          |           |                                  |                  |                          |
| ļ    |                          | 2016. M   | inistério da Saúde - Alguns dire | ltos reservados. | t                        |
|      |                          |           |                                  |                  |                          |
|      |                          |           |                                  |                  |                          |
|      |                          |           |                                  |                  |                          |
|      |                          |           |                                  |                  |                          |

Figura 21 - Página de municípios filtrados

Localizado o município, clique no ícone de visualização, e você será direcionado para a página com os detalhes do município habilitado, conforme a *Figura 22*.

| Ver                                                         | Município                                                                                                    | Habilitado                                                                                                    |                                                                  |                                     |                                                                                                    |
|-------------------------------------------------------------|----------------------------------------------------------------------------------------------------|----------------------------------------------------------------------------------------------------|------------------------------------------------------------------|-------------------------------------|----------------------------------------------------------------------------------------------------|
|                                                             |                                                                                                    |                                                                                                    |                                                                  |                                     |                                                                                                    |
| Dados d                                                     | o Município                                                                                                    |                                                                                                    |                                                                  |                                     |                                                                                                    |
| IBGE:                                                       | 240810                                                                                                    |                                                                                                    |                                                                  |                                     |                                                                                                    |
| Nome:                                                       | NATAL/RN                                                                                                    |                                                                                                    |                                                                  |                                     |                                                                                                    |
|                                                             |                                                                                                    |                                                                                                    |                                                                  |                                     |                                                                                                    |
| Casta                                                       |                                                                                                    |                                                                                                    |                                                                  |                                     | + Adicionar Gestor                                                                                                    |
| Gesto                                                       | res referência de tele                                                                                                    | ediagnóstico                                                                                                    |                                                                  |                                     |                                                                                                    |
| Nome                                                        |                                                                                                    |                                                                                                    | CPF                                                              | Ações                               |                                                                                                    |
| Nenhum                                                      | (a) Gestor(a) encontrado(                                                                                                    | (a).                                                                                                    |                                                                  |                                     |                                                                                                    |
|                                                             |                                                                                                    |                                                                                                    |                                                                  |                                     |                                                                                                    |
|                                                             |                                                                                                    |                                                                                                    |                                                                  |                                     |                                                                                                    |
| Ponto                                                       | s de Telediagné                                                                                                    | óstico                                                                                                    |                                                                  |                                     | + Adicionar Ponto de Telediagnóstico                                                                                                    |
| Ponto<br>cnes                                               | s de Telediagno                                                                                                    | Óstico                                                                                                    | Responsável                                                      | Telefones                           | + Adicionar Ponto de Telediagnóstico<br>Email Acões                                                                                                    |
| Ponto<br>cnes                                               | s de Telediagno<br>Nome                                                                                                    | ÓSTICO<br>Município                                                                                                    | Responsável                                                      | Telefones                           | + Adicionar Ponto de Telediagnóstico<br>Email Ações                                                                                                    |
| Ponto<br>cnes                                               | S de Telediagno<br>Nome<br>Ponto de Telediagnóstic                                                                                  | ÓSTICO<br>Município<br>co encontrado.                                                                                                  | Responsável                                                      | Telefones                           | + Adicionar Ponto de Telediagnóstico<br>Email Ações                                                                                                    |
| Ponto<br>cnes<br>Nenhum                                     | S de Telediagno<br>Nome<br>Ponto de Telediagnóstic                                                                                  | ÓSTICO<br>Município<br>co encontrado.                                                                                                  | Responsável                                                      | Telefones                           | + Adicionar Ponto de Telediagnóstico<br>Email Ações                                                                                                    |
| Ponto<br>cnes<br>Nenhum<br>Ponto                            | s de Telediagno<br>Nome<br>Ponto de Telediagnóstio<br>s de Telediagno                                                               | Óstico<br>Município<br>co encontrado.<br>Óstico Temporári                                                                              | Responsável                                                      | Telefones<br>+ Ar                   | Adicionar Ponto de Telediagnóstico     Email Ações  dicionar Ponto de Telediagnóstico Temporário                                                                                 |
| Ponto<br>cnes<br>Nenhum<br>Ponto<br>cnes                    | s de Telediagno<br>Nome<br>Ponto de Telediagnostio<br>s de Telediagno<br>Nome                                                       | Óstico<br>Município<br>co encontrado.<br>Óstico Temporári<br>Município                                                                 | Responsável<br>OS<br>Responsável                                 | Telefones<br>+ A                    | Adicionar Ponto de Telediagnóstico     Email Ações  dicionar Ponto de Telediagnóstico Temporário     Email Ações                                                                 |
| Ponto<br>cnes<br>Nenhum<br>Ponto<br>cnes                    | s de Telediagno<br>Nome<br>Ponto de Telediagnóstio<br>s de Telediagno<br>Nome<br>Ponto de Telediagnóstio                            | Óstico<br>Município<br>co encontrado.<br>Óstico Temporári<br>Município<br>co Temporário encontrado.                                    | Responsável<br>OS<br>Responsável                                 | Telefones<br>+ A<br>Telefones       | Adicionar Ponto de Telediagnóstico     Email Ações  dicionar Ponto de Telediagnóstico Temporário     Email Ações                                                                 |
| Ponto<br>cnes<br>Nenhum<br>Ponto<br>cnes                    | s de Telediagno<br>Nome<br>Ponto de Telediagnóstic<br>S de Telediagno<br>Nome<br>Ponto de Telediagnóstic                            | Óstico<br>Município<br>co encontrado.<br>Óstico Temporári<br>Município<br>co Temporário encontrado.                                    | Responsável<br>OS<br>Responsável                                 | Telefones<br>+ Ar<br>Telefones      | Adicionar Ponto de Telediagnóstico     Email Ações  dicionar Ponto de Telediagnóstico Temporário     Email Ações                                                                 |
| Ponto<br>cnes<br>Nenhum<br>Ponto<br>cnes<br>Nenhum          | s de Telediagno<br>Nome<br>Ponto de Telediagnostio<br>S de Telediagno<br>Nome<br>Ponto de Telediagnostio                            | Óstico<br>Município<br>co encontrado.<br>Óstico Temporári<br>Município<br>co Temporário encontrado.                                    | Responsável OS Responsável                                       | Telefones<br>+ A<br>Telefones       | Adicionar Ponto de Telediagnóstico     Email Ações  dicionar Ponto de Telediagnóstico Temporário     Email Ações  Adicionar Ponto de Telediagnóstico Solicitante                 |
| Ponto<br>cnes<br>Nenhum<br>Ponto<br>cnes<br>Nenhum<br>Ponto | s de Telediagno<br>Nome<br>Ponto de Telediagnóstic<br>S de Telediagno<br>Nome<br>Ponto de Telediagnostic<br>s de Telediagno         | Óstico<br>Município<br>co encontrado.<br>Óstico Temporári<br>Município<br>co Temporário encontrado.<br>Óstico Solicitante              | Responsável OS Responsável S                                     | Telefones<br>+ A<br>Telefones       | Adicionar Ponto de Telediagnóstico     Email Ações  dicionar Ponto de Telediagnóstico Temporário     Email Ações  Adicionar Ponto de Telediagnóstico Solicitante                 |
| Ponto<br>cNES<br>Ponto<br>cNES<br>Nenhum<br>Ponto<br>cNES   | s de Telediagno<br>Nome<br>Ponto de Telediagnostio<br>S de Telediagnostio<br>Nome<br>Ponto de Telediagnostio<br>S de Telediagnostio | Óstico<br>Município<br>co encontrado.<br>Óstico Temporári<br>Município<br>co Temporário encontrado.<br>Óstico Solicitante<br>Município | Responsável       OS       Responsável       S       Responsável | Telefones<br>Telefones<br>Telefones | Adicionar Ponto de Telediagnóstico     Email Ações  dicionar Ponto de Telediagnóstico Temporário     Email Ações  Adicionar Ponto de Telediagnóstico Solicitante     Email Ações |

Figura 22 - Página de visualização de detalhes de um município pactuado

## Gerenciar gestores de um município habilitado

Agora que vimos como cadastrar municípios pactuados, precisamos aprender como administrar o cadastro de gestores deste município, que terão a responsabilidade de gerir as informações daquele município. É importante lembrar que um mesmo município pode possuir mais de um gestor.

#### Visualizar gestores de um município habilitado

Os gestores de um município habilitado são exibidos na tela de visualização do município, conforme descrito na seção anterior, conforme a *Figura 23*.

|                                                                                                    | <b>)</b>     | 🕯 Monitoramento da Fila 👻           | 🗟 Consulta de Exames 🔹  | 🔸 🛱 Meu I | Núcleo Estadual 👻                  | 絕 Contatos                                             | 🛎 Gest                          | tor Núcleo Estadua            |
|----------------------------------------------------------------------------------------------------|--------------|-------------------------------------|-------------------------|-----------|------------------------------------|--------------------------------------------------------|---------------------------------|-------------------------------|
| Ver Município Habilitado         Solaria         Solaria <td< td=""><td><b>↑</b> / M</td><td>unicípios Habilitados / NAT.</td><td>AL/RN</td><td></td><td></td><td></td><td></td><td></td></td<>                                                                                                    | <b>↑</b> / M | unicípios Habilitados / NAT.        | AL/RN                   |           |                                    |                                                        |                                 |                               |
| Ver Município Habilitado         Dates de Verterjo         Solario Porto de Telediagnóstico         Morre       Ações         Morre de telediagnóstico       Ações         Norre       CPF       Ações         Norre de telediagnóstico       Addicionar Porto de Telediagnóstico         Addicionar Porto de Telediagnóstico       Addicionar Porto de Telediagnóstico         Ortos de Telediagnóstico       Colspan="2">Município       Responsável       Telediagnóstico       Colspan="2">Colspan="2">Addicionar Porto de Telediagnóstico         Addicionar Porto de Telediagnóstico       Município       Responsável       Telediagnóstico Temporário         Addicionar Porto de Telediagnóstico Temporários       Addicionar Porto de Telediagnóstico Temporários         Addicionar Porto de Telediagnóstico Temporário       Addicionar Porto de Telediagnóstico Temporários         Addicionar Porto de Telediagnóstico Temporários       Addicionar Porto de Telediagnóstico Temporários         Addicionar Porto de Telediagnóstico Temporários       Addicionar Porto de Telediagnóstico Temporários         Addicionar Porto de Telediagn                                                                                                    |              |                                     |                         |           |                                    |                                                        |                                 |                               |
| Nome       VATAL/RN         Season of a period of telediagnostico         Nome       CPF       Adjeonar Ponto de Telediagnostico         Municipio       CPF       Adjeonar Ponto de Telediagnostico         CPF       Adjeonar Ponto de Telediagnostico         CPF       Adjeonar Ponto de Telediagnostico         CPF       Adjeonar Ponto de Telediagnostico         CPF       Adjeonar Ponto de Telediagnostico       CPF         Nome       Municipio       Responsável       Telefones       Email       Ações         Ponto de Telediagnostico       Adjeonar Ponto de Telediagnostico       *Adjeonar Ponto de Telediagnostico Temporário         Adjeonar Ponto de Telediagnostico Temporário       *Adjeonar Ponto de Telediagnostico Temporário         *Adjeonar Ponto de Telediagnostico Temporário       *Adjeonar Ponto de Telediagnostico Temporário         *Adjeonar Ponto de Telediagnostico Temporário       *Adjeonar Ponto de Telediagnostico Temporário         *Adjeonar Ponto de Telediagnostico Temporário encontrado.         *Adjeonar Ponto de Telediagnostic                                                                                                    | Ver          | Município                           | Habilitado              |           |                                    |                                                        |                                 |                               |
| IBBGE:       240810         Nome       NATAL/RN         Gestor:       referência de telediagnóstico       CPF       Ações         Nome/// Gestor(a) encontrado(a).       CPF       Ações         Onto:       Gestor(a) encontrado(a).       Adicional Ponto de Telediagnóstico       Ações         CNUES       Nome       Município       Responsável       Telefones       Email       Ações         CNUES       Nome       Município       Responsável       Telefones       Email       Ações         CAticional Ponto de Telediagnóstico       Município       Responsável       Telefones       Email       Ações         Adicional Ponto de Telediagnóstico       Município       Responsável       Telefones       Email       Ações         Onto:       UNICIPIO       NATAL/RN       Gestor Ponto de       4/44444       pontoremoto@ptid.ms.gov.br/       Destivar         2653882       UUUL HOSPITAL UNIVERSITARIO ONOFRE LOPES       NATAL/RN       -       Gestor Ponto de Telediagnóstico Temporários       Adicionar Ponto de Telediagnóstico Temporários         CMES       Nome       Município       Responsável       Telefones       Email       Ações         Nonhum Ponto de Telediagnóstico Solicitantes       Nome       Município       Responsável                                                                                                    | Dados d      | o Município                         |                         |           |                                    |                                                        |                                 |                               |
| Nome       CPF       Ações         Romaria de telediagnóstico       CPF       Ações         Nome       - Adicionar Ponto de Telediagnóstico       - Adicionar Ponto de Telediagnóstico         CNES       Nome       Municipio       Responsável       Telefones       Email       Ações         CMES       Nome       Municipio       Responsável       Telefones       Email       Ações         2633822       HUOL HOSPITAL UNIVERSITARIO ONOFRE LOPES       NATAL/RN       Gestor Ponto de<br>Telediagnóstico       (44) 4444       pontoremoto@ptid.ms.gov.br       Desativer<br>Alterare         2633822       HUOL HOSPITAL UNIVERSITARIO ONOFRE LOPES       NATAL/RN       estor Ponto de<br>Telediagnóstico       (44) 3422.<br>500<br>(44) 3424.<br>500<br>(44) 3424.<br>500<br>(44) 3444.<br>500<br>(44) 344.<br>500<br>(4 | IBGE:        | 240810                              |                         |           |                                    |                                                        |                                 |                               |
| Nome         CPF         Ações           Nonto de Telediagnóstico         Município         Responsável         Telefones         Email         Ações           CMS         Nome         Município         Responsável         Telefones         Email         Ações           2653982         HUOL HOSPITAL UNIVERSITARIO ONOFRE LOPES         NATAL/RN         Gestor Ponto de         (44) 4444.         pontoremoto@ptd.ms.gov.br         © C C           2653982         HUOL HOSPITAL UNIVERSITARIO ONOFRE LOPES         NATAL/RN         Cestor Ponto de         (44) 4444.         pontoremoto@ptd.ms.gov.br         © C C           2653982         HUOL HOSPITAL UNIVERSITARIO ONOFRE LOPES         NATAL/RN                                                                                                    | Nome:        | NATAL/RN                            |                         |           |                                    |                                                        |                                 |                               |
| Mome       CPF       Ações         None       • Adicionar doi(a).         Pontos de Telediagnóstico       • Adicionar Ponto de Telediagnóstico         CNES       Nome       Município       Responsável       Telefones       Email       Ações         444444       Ponto de Telediagnóstico       Atálizantar       Gestor Ponto de<br>Telediagnóstico       (44) 4444       pontoremoto@ptd.ms.gov.br       Polícionar Ponto de Telediagnostico       Imail       Ações         2653982       HUOL HOSPITAL UNIVERSITARIO ONOFRE LOPES       NATAL/RN       Gestor Ponto de<br>Telediagnóstico       (84) 3342.<br>5081       huol@huol.ufm.br       Imail       Imail                                                                                                    |              |                                     |                         |           |                                    |                                                        |                                 |                               |
| Nome         CPF         Ações           Nenhum(a) Gestor(a) encontrado(a). <ul> <li>Addicionar Ponto de Telediagnóstico</li> <li>Município</li> <li>Responsável</li> <li>Telefones</li> <li>Email</li> <li>Ações</li> <li>Ações</li> <li>Atturn</li> <li>Ações</li> <li>Atturn</li> <li>Ações</li> <li>Atturn</li> <li>Atturn</li> <li>Atturn</li> <li>Atturn</li> <li>Atturn</li> <li>Atturn</li> <li>Atturn</li> <li>Atturn</li> <li>Atturn</li> <li>Atturn</li> <li>Atturn</li> <li>Atturn</li> <li>Atturn</li> <li>Atturn</li> <li>Atturn</li> <li>Atturn</li> <li>Atturn</li> <li>Atturn</li></ul>                                                                                                    | Gesto        | res referência de teledia           | agnóstico               |           |                                    |                                                        | +                               | Adicionar Gestor              |
| Nenhum(a) Gestor(a) encontrado(a).                                                                                                    | Nome         |                                     |                         | CPF       |                                    | Ações                                                  |                                 |                               |
| Adicionar Ponto de Telediagnóstico       Município       Responsável       Telefones       Email       Ações         444444       Ponto de Telediagnóstico       NaTAL/RN       Gestor Ponto de<br>Telediagnóstico       (44) 4444       pontoremoto@ptd.ms.gov.br       © C         2653982       HUOL HOSPITAL UNIVERSITARIO ONOFRE LOPES       NATAL/RN       -       (84) 3342-<br>5000       huol@huoLufrn.br       © C         Pontos de Telediagnóstico Temporários       Matal/RN       -       Celefones       Email       Ações         CNES       Nome       Município       Responsável       Telefones       Email       Ações         Nenhum Ponto de Telediagnóstico Temporário encontrado.       Responsável       Telefones       Email       Ações         Nome       Município       Responsável       Telefones       Email       Ações         Nonto de Telediagnóstico Solicitantes       *       Y       Telefones       Email       Ações         Nonto de Telediagnóstico Solicitante encontrado.       *       None       Município       Responsável       Telefones       Email       Ações         Nonto de Telediagnóstico Solicitante encontrado.       *       Adicionar Ponto de Telediagnóstico Solicitante       Ações                                                                                                    | Nenhum       | (a) <b>Gestor(a)</b> encontrado(a). |                         |           |                                    |                                                        |                                 |                               |
| Key       Município       Responsável       Telefones       Email       Ações         444444       Ponto de Telediagnóstico Tatio       NATAL/RN       Gestor Ponto de<br>Telediagnóstico       (44) 4444       pontoremoto@ptd.ms.gov.br       Image: Comparison of the sector Ponto de<br>Telediagnóstico       (44) 4444       pontoremoto@ptd.ms.gov.br       Image: Comparison of the sector Ponto de<br>Telediagnóstico       (44) 4444       pontoremoto@ptd.ms.gov.br       Image: Comparison of the sector Ponto de<br>Telediagnóstico       (44) 4444       pontoremoto@ptd.ms.gov.br       Image: Comparison of the sector Ponto de<br>Telediagnóstico       (44) 4444       pontoremoto@ptd.ms.gov.br       Image: Comparison of the sector Ponto de<br>Telediagnóstico       (44) 4444       pontoremoto@ptd.ms.gov.br       Image: Comparison of the sector Ponto de<br>Telediagnóstico       (44) 4444       pontoremoto@ptd.ms.gov.br       Image: Comparison of the sector Ponto de<br>Telediagnóstico       Image: Comparison of the sector Ponto de<br>Telediagnóstico       (44) 4444       pontoremoto@ptd.ms.gov.br       Image: Comparison of the sector Ponto<br>Telediagnóstico       Image: Comparison of the sector Ponto de<br>Telediagnóstico       Image: Comparison of the sector Ponto de<br>Telediagnóstico Solicitante       Image: Comparison of the sector Ponto de<br>Telediagnóstico Solicitante       Image: Comparison of telediagnóstico Solicitante       Image: Comparison of telediagnóstico Solicitante       Image: Comparison of telediagnóstico Solicitante       Image: Comparison of telediagnóstico       Image: Co                                                                                                    | Ponto        | os de Telediagnós                   | stico                   |           |                                    |                                                        | + Adicionar Ponto de            | e Telediagnóstico             |
| 444444       Ponto de Telediagnóstico ATPO       NATAL/RN       Gestor Ponto de Telediagnóstico       (44) 4444.       pontoremoto@ptd.ms.gov.br                                                                                                    | CNES         | Nome                                |                         | Município | Responsável                        | Telefones                                              | Email                           | Ações                         |
| 2653982       HUOL HOSPITAL UNIVERSITARIO ONOFRE LOPES       NATAL/RN                                                                                                    | 444444       | Ponto de Telediagnóstico            | Ativo                   | NATAL/RN  | Gestor Ponto de<br>Telediagnóstico | (44) 4444-<br>4444                                     | pontoremoto@ptd.ms.gov.br       | ● C<br>Desativar<br>Alterar → |
| CNES       Nome       Município       Responsável       Telefones       Email       Ações         Nenhum Ponto de Telediagnóstico Temporário encontrado.       Venhum Ponto de Telediagnóstico Solicitantes       + Adicionar Ponto de Telediagnóstico Solicitante       Ações         CNES       Nome       Município       Responsável       Telefones       Email       Ações         Pontos de Telediagnóstico Solicitantes       Ventos de Telediagnóstico Solicitante encontrado.       + Adicionar Ponto de Telediagnóstico Solicitante encontrado.         Nenhum Ponto de Telediagnóstico Solicitante encontrado.       Telefones       Email       Ações                                                                                                    | 2653982      | HUOL HOSPITAL UNIVERS               | ITARIO ONOFRE LOPES     | NATAL/RN  |                                    | (84) 3342-<br>5113<br>(84) 3342-<br>5000<br>(84) 3342- | huol@huol.ufrn.br               | © C<br>Desativar<br>Alterar → |
| Pontos de Telediagnóstico Temporários                                                                                                    |              |                                     |                         |           |                                    | 5081                                                   |                                 |                               |
| CNES       Nome       Município       Responsável       Telefones       Email       Ações         Nenhum Ponto de Telediagnóstico Temporário encontrado.       -       -       -       -       -       -       -       -       -       -       -       -       -       -       -       -       -       -       -       -       -       -       -       -       -       -       -       -       -       -       -       -       -       -       -       -       -       -       -       -       -       -       -       -       -       -       -       -       -       -       -       -       -       -       -       -       -       -       -       -       -       -       -       -       -       -       -       -       -       -       -       -       -       -       -       -       -       -       -       -       -       -       -       -       -       -       -       -       -       -       -       -       -       -       -       -       -       -       -       -       -       -       -       - <td< td=""><td>Ponto</td><td>os de Telediagnós</td><td>stico Temporário</td><td>55</td><td></td><td>1</td><td>+ Adicionar Ponto de Telediagnó</td><td>stico Temporário</td></td<>                                                                                                    | Ponto        | os de Telediagnós                   | stico Temporário        | 55        |                                    | 1                                                      | + Adicionar Ponto de Telediagnó | stico Temporário              |
| Nenhum Ponto de Telediagnóstico Temporário encontrado.  PONTOS de Telediagnóstico Solicitantes  CNES Nome Município Responsável Telefones Email Ações  Nenhum Ponto de Telediagnóstico Solicitante encontrado.                                                                                                    | CNES         | Nome                                | Município               | Respo     | nsável                             | Telefones                                              | Email 4                         | Ações                         |
| Pontos de Telediagnóstico Solicitantes<br>CNES Nome Município Responsável Telefones Email Ações Nenhum Ponto de Telediagnóstico Solicitante encontrado.                                                                                                    | Nenhum       | Ponto de Telediagnóstico            | Temporário encontrado.  |           |                                    |                                                        |                                 | 3                             |
| Pontos de Telediagnóstico Solicitantes        + Adicionar Ponto de Telediagnóstico Solicitante         CNES       Nome       Município       Responsável       Telefones       Email       Ações         Nenhum Ponto de Telediagnóstico Solicitante encontrado.                                                                                                    |              |                                     |                         |           |                                    |                                                        |                                 |                               |
| CNES         Nome         Município         Responsável         Telefones         Email         Ações           Nenhum Ponto de Telediagnóstico Solicitante encontrado.                                                                                                    | Ponto        | os de Telediagnós                   | stico Solicitantes      | 5         |                                    |                                                        | + Adicionar Ponto de Telediagn  | óstico Solicitante            |
| Nenhum Ponto de Telediagnóstico Solicitante encontrado.                                                                                                    | CNES         | Nome                                | Município               | Respo     | nsável                             | Telefones                                              | Email 4                         | Ações                         |
|                                                                                                    | Nenhum       | Ponto de Telediagnóstico            | Solicitante encontrado. |           |                                    |                                                        |                                 |                               |

Figura 23 - Tela de visualização de um município habilitado

## Cadastrar um gestor de um município habilitado

Na tela de visualização do município habilitado, é possível realizar o cadastro de um novo gestor para este município selecionando a opção <<u>Adicionar Novo></u>. Feito isso, você será direcionado para a página com o formulário de cadastro, representada pela *Figura 24*, que deve ser preenchido com os dados do gestor do município que será cadastrado.

| Dados Pessoais      |                    |   |
|---------------------|--------------------|---|
| CPF*                |                    |   |
| Nome*               |                    |   |
| Sexo*               | Selectone          | ¥ |
| Data de Nascimento* |                    |   |
| Contatos            |                    |   |
| Email*              |                    |   |
| Telefones*          | Selecione o tipo 🔹 | + |
| Endereço            |                    |   |
| CEP                 |                    |   |
| Logradouro          |                    |   |
| Número              |                    |   |
| Complemento         |                    |   |
| Bairro              |                    |   |
| Estado              | Selecione o estado | ¥ |
| Município           | Selecione o estado | v |
| Dados Profissiona   | is                 |   |
| CNES                |                    | Q |
| CINES               |                    |   |

Figura 24 - Página com formulário para cadastro de gestores de municípios pactuados

Preenchido os campos com essas informações, selecione a opção <Salvar>, ao fim do formulário e você será direcionado para a página de visualização de detalhes do município e a mensagem de sucesso [Gestor(a) municipal cadastrado com sucesso] será exibida, conforme a *Figura 25*.

| Ver                               | Municipio                                                               | Habilitado          |                              |                                  |        |
|-----------------------------------|-------------------------------------------------------------------------|---------------------|------------------------------|----------------------------------|--------|
|                                   |                                                                         |                     |                              |                                  |        |
| Gestor(                           | a) Municipal salvado(a) com                                             | i sucesso.          |                              |                                  |        |
| Dados d                           | o Município                                                             |                     |                              |                                  |        |
| IBGE:                             | 240810                                                                  |                     |                              |                                  |        |
|                                   |                                                                         |                     |                              |                                  |        |
| Nome:                             | NATAL/RN                                                                |                     |                              |                                  |        |
| Nome:                             | NATAL/RN                                                                | 1 (                 |                              | + Adicionar G                    | iestor |
| Nome:<br>Gesto<br>Nome            | NATAL/RN<br>res referência de teled                                     | iagnóstico          | CPF                          | + Adicionar G                    | iestor |
| Nome:<br>Gesto<br>Nome<br>MARIA R | res referência de teled                                                 | liagnóstico<br>LVES | <b>CPF</b><br>700.724.284-73 | + Adicionar G<br>Ações<br>© C 盲  | iestor |
| Nome:<br>Gesto<br>Nome<br>MARIA R | NATAL/RN<br><b>FCS</b> referência de teled<br>AYANE RIBEIRO DA SILVA AL | liagnóstico<br>LVES | <b>CPF</b><br>700.724.284-73 | + Adicionar G<br>Ações<br>© © 🖹  | iestor |
| Nome:<br>Gesto<br>Nome<br>MARIA R | NATAL/RN<br><b>°CS</b> referência de teled<br>AYANE RIBEIRO DA SILVA AL | liagnóstico<br>LVES | CPF<br>700.724.284-73        | + Adicionar G<br>Ações<br>© 12 💼 | iestor |

Figura 25 - Página de visualização de detalhes do município mostrada após o cadastro de um novo gestor

## Visualizar detalhes um gestor de um município habilitado

Na tela de visualização do município habilitado, selecione o ícone de visualização dos dados do gestor e você será direcionado para uma página com todos os dados cadastrais daquele gestor, como exibido na *Figura 26*.

| Yer Gestor Municipal         bados Pessoais         Norme         MARIA RAYNANE RIBEIRO DA SILVA ALVES         SP         Do 1242.84-73         Data de Nacimento         1405/1998         Seo         Feminino         Contatos         Seni Informação.         Caludores         Seni Informação.         Seni Informação.                                                                                                    |          |                                    |           |                                   |                   |  |
|----------------------------------------------------------------------------------------------------|----------|------------------------------------|-----------|-----------------------------------|-------------------|--|
| Adds Pessoais  Mere MARIA RAYANE RIBEIRO DA SILVA ALVES  F7 70.724.284-73  Deside Hastimino 1405/1998  seo Feminino Catados Pessoais  Additional Catados Pessoais  Seo Feminino Catados Pessoais  Catados Pessoais  Feminino Catados Pessoais  Feminino Catados Pessoais                                                                                                    | /e       | r Gestor Mur                       | nicipal   |                                   |                   |  |
| Nome         MARIA RAYANE RIBEIRO DA SILVA ALVES         CPF         70:724.284-73         Data de Nascimento         1405/1998         seo         Feminio         Contatos         contatos         contatos<                                                                                                    | )ac      | los Pessoais                       |           |                                   |                   |  |
| MARIA MAYANE MERINO DA SILVA ALVES  r r r r r r r r r r r r r r r r r r                                                                                                    | No       | me                                 |           |                                   |                   |  |
| Cr       700.724.284.73         Data de Nascimento<br>14/05/1998       Sexo         Sexo       Feminino         Contatos       Sexo         Contatos       Sexo         Contatos       Sexo         Sexo (Sexo)       Sexo (Sexo)         Sexo (Sexo)       Sexo (Sexo)         Sexo (Sexo)       Sexo)         Contatos       Sexo)         Sexo (Sexo)       Sexo)         Sexo (Sexo)       Sexo)         Sexo (Sexo)       Sexo)         Sexo)       Sexo)                                                                                                    | M        | ARIA RAYANE RIBEIRO DA SI          | LVA ALVES |                                   |                   |  |
| Pata de Nascimento   14/05/1998   sex   Feminino   Contatos  Contatos  Co                                                                                                    | 70       | ►<br>0.724.284-73                  |           |                                   |                   |  |
| sex   sex   contatos   contatos <                                                                                                    | Da       | ta de Nascimento                   |           |                                   |                   |  |
| Feminino Feminino Feminino Contatos Fasil rayane.alves@lais.ufm.edu.br Felfores Sem informação. Celuares (00) 0000-0000 Endereço Endereço Endereço Esem informação. Logradouro Sem informação. Logradouro Sem info                                                                                                    | 14       | /05/1998                           |           |                                   |                   |  |
| Email<br>rayane.alves@lais.ufm.edu.br<br>Teloroes<br>sem informação.<br>celulares<br>coloro.cocoo<br>Endereço<br>Endereço<br>Endereço<br>Emi informação.<br>Nomero<br>Sem informação.<br>Nomero<br>Sem informação.<br>Nomero<br>Sem informação.<br>Nomero<br>Sem informação.<br>Nomero<br>Sem informação.<br>Nomero<br>Sem informação.<br>Corplemento<br>Sem informação.<br>Endereço<br>Sem informação.<br>Nomero<br>Sem informação.<br>Corplemento<br>Sem informação.<br>Endereço<br>Sem informação.<br>Corplemento<br>Sem informação.<br>Corplemento<br>Sem informação.<br>Sem informação.<br>Corplemento<br>Sem informação.<br>Sem informação.<br>Sem | Fe       | minino                             |           |                                   |                   |  |
| Imail         rayane.alves@lais.ufm.edu.br         Telefones         Sem informação.         celulares         (00) 00000-0000         Endereço         CEP         Sem informação.         Logradouro         Sem informação.         Complemento         Sem informação.         Município         NATAL/RN         CNS         Sem informação.         CNS         Sem informação.         CNS         Sem informação.         CNS         Sem informação.         CNS         Sem informação.                                                                                                    | or       |                                    |           |                                   |                   |  |
| Image         Image         Tayane.alves@tais.ufm.edu.br         Telefones         Sem informação.         CEP         Sem informação.         Logradouro         Sem informação.         Complemento         Sem informação.         Complemento         Sem informação.         Municipio         NATAL/RN                                                                                                    | .01      | itatos                             |           |                                   |                   |  |
| relefones   sem informação.   cer   cer   sem informação.   togradouro   sem informação.   vamero   sem informação.   vamero   sem informação.   togradouro   sem informação.   togradouro   togradouro   togradouro   sem informação.   togradouro   togradouro   togradouro   togradouro   togradouro   togradouro   togradouro   togradouro   togradouro   togradouro   togradouro   togradouro   togradouro   togradouro   togradouro   togradouro   togradouro   togradouro   togradouro   togradouro   togra                                                                                                    | ray      | aan<br>yane.alves@lais.ufrn.edu.br |           |                                   |                   |  |
| sem informação.<br>celulares<br>(00) 00000-0000<br>Endereço<br>ce<br>Sem informação.<br>togradouro<br>Sem informação.<br>Número<br>Sem informação.<br>sem informação.<br>sem informação.<br>sem informação.<br>sem informação.<br>Sem informação.<br>sem informação.<br>sem informação.<br>sem informação.<br>sem informação.<br>sem informação.<br>sem informação.<br>sem informação.<br>sem informação.<br>sem informação.                                                                                                    | Te       | lefones                            |           |                                   |                   |  |
| Cellarités         Cep         Sem informação.         Vómero         Sem informação.         Complemento         Sem informação.         Bairro         Sem informação.         Município         NATAL/RN         Dados Profissionais         ceo         sem informação.                                                                                                    | Se       | m informação.                      |           |                                   |                   |  |
| Endereço  EP Sem informação.  Logradouro Sem informação.  Número Sem informação.  Bairo Sem informação.  Município NATAL/RN  Dados Profissionais  Exes Sem informação.  Cos Sem informação.  Cos Sem i                                                                                                    | (00      | 0) 00000-0000                      |           |                                   |                   |  |
| Endereço  Endereço Sem informação.  Logradouro Sem informação.  Número Sem informação.  Demento Sem informação.  Município NATAL/RN  CNES Sem informação.  CNES Sem informação.  CNES Sem informațão.  CNES Sem informațão.                                                                                                    |          |                                    |           |                                   |                   |  |
| CEP<br>Sem informação.<br>Logradouro<br>Sem informação.<br>Número<br>Sem informação.<br>Bairro<br>Sem informação.<br>Município<br>NATAL/RN<br>DOCOS Profissionais                                                                                                    | nd       | lereço                             |           |                                   |                   |  |
| Logradouro<br>Sem informação.<br>Número<br>Sem informação.<br>Complemento<br>Sem informação.<br>Bairro<br>Sem informação.<br>Município<br>NATAL/RN<br>Dados Profissionais<br>CNES<br>Sem informação.<br>CBO<br>Sem informação                                                                                                    | CE       | <b>P</b><br>m informação           |           |                                   |                   |  |
| Sem informação.<br>Número<br>Sem informação.<br>Complemento<br>Sem informação.<br>Bairro<br>Sem informação.<br>Município<br>NATAL/RN<br>Dados Profissionais<br>CNES<br>Sem informação.<br>CBO<br>Sem informação.                                                                                                    | Log      | gradouro                           |           |                                   |                   |  |
| Número<br>Sem informação.<br>Complemento<br>Sem informação.<br>Bairro<br>Sem informação.<br>Município<br>NATAL/RN<br>Cados Profissionais<br>CNES<br>Sem informação.<br>CNES<br>Sem informação.                                                                                                    | Se       | m informação.                      |           |                                   |                   |  |
| complemento         Sem informação.         Bairro         Sem informação.         Município         NATAL/RN                                                                                                    | Nú<br>Se | imero<br>m informação              |           |                                   |                   |  |
| Sem informação. Bairro Sem informação. Município NATAL/RN Dados Profissionais CNES Sem informação. CBO Sem informação                                                                                                    | Co       | mplemento                          |           |                                   |                   |  |
| Bairro<br>Sem informação.<br>Município<br>NATAL/RN<br>Dados Profissionais<br>CNES<br>Sem informação.<br>CBO<br>Sem informação                                                                                                    | Se       | m informação.                      |           |                                   |                   |  |
| Municipio<br>NATAL/RN<br>Dados Profissionais<br>cNES<br>Sem informação.<br>cBO<br>Sem informação                                                                                                    | Ba       | <b>irro</b><br>m informação        |           |                                   |                   |  |
| NATAL/RN<br>Dados Profissionais<br>ces<br>Sem informação.<br>ceo<br>Sem informação                                                                                                    | Mu       | inicípio                           |           |                                   |                   |  |
| Dados Profissionais<br>cNES<br>Sem informação.<br>cBO<br>Sem informação                                                                                                    | NA       | ATAL/RN                            |           |                                   |                   |  |
| cNES<br>Sem informação.<br>CBO<br>Sem informação                                                                                                    | )ar      | los Profissionais                  |           |                                   |                   |  |
| Sem informação.<br><b>cBo</b><br>Sem informação                                                                                                    | CN       | IES                                |           |                                   |                   |  |
| <b>ceo</b><br>Sem informação                                                                                                    | Se       | m informação.                      |           |                                   |                   |  |
|                                                                                                    | CB<br>Se | <b>o</b><br>m informação           |           |                                   |                   |  |
|                                                                                                    | 29       |                                    |           |                                   |                   |  |
| Voltar Editar                                                                                                    | Volt     | ar Editar                          |           |                                   |                   |  |
|                                                                                                    |          |                                    | 2016, M   | linistério da Saúde - Alguns dire | eitos reservados. |  |

Figura 26 - Página de visualização de detalhes de um gestor de município pactuado

Se existe a necessidade de corrigir alguma informação, você poderá alterá-la seguindo os passos do próximo tópico.

#### Editar dados de um gestor de um município habilitado

Se alguma das informações cadastrais do gestor do município habilitado estiver incorreta e/ou desatualizada, você poderá, a qualquer momento, editar os seus dados cadastrais. Para isso, você poderá prosseguir de duas formas: editar o registro a partir

da página de visualização dos detalhes do gestor ou clicar no ícone de edição, exibido na lista dos gestores, à frente do nome do gestor que se deseja alterar.

Na primeira forma, a partir da página de visualização dos dados do gestor do município, selecione a opção <Editar>, ao fim da página (*Figura 26*). Você será direcionado para uma página de edição dos dados do gestor, conforme a *Figura 27*.

Já na segunda forma, na tela de visualização do município habilitado, na seção onde os gestores são listados, clique no ícone de edição correspondente ao gestor que terá seus dados editados. Assim, você também será redirecionado para a página de edição.

| Dados Pessoais      |                                     |
|---------------------|-------------------------------------|
| CPF*                | 700.724.284-73                      |
| Nome*               | MARIA RAYANE RIBEIRO DA SILVA ALVES |
| Sexo*               | Feminino                            |
| Data de Nascimento* | 14/05/1998                          |
| Contatos            |                                     |
| Email*              | rayane.alves@lais.ufrn.edu.br       |
| Telefones*          | Celular   (00) 00000-0000           |
| Endereço            |                                     |
| CEP                 |                                     |
| Logradouro          |                                     |
| Número              |                                     |
| Complemento         |                                     |
| Bairro              |                                     |
| Estado              | RIO GRANDE DO NORTE                 |
| Município           | NATAL                               |
| Dados Profissiona   | S                                   |
| CNES                | ٩                                   |
| СВО                 | Selecione a ocupação                |
|                     |                                     |

Figura 27 - Página de edição dos dados cadastrais de gestor de município

Preencha corretamente as informações e selecione a opção <Salvar> no fim do formulário. Vale salientar que o dado do campo [CPF] não pode ser alterado.

Quando terminado o processo, você será direcionado para essa mesma página de visualização dos dados cadastrais do gestor do município que acabou de ser atualizado (*Figura 27*), com os dados atualizados.

## Gerenciar Pontos de Telediagnóstico, Pontos de Telediagnósticos Temporários e Pontos de Telediagnósticos Solicitantes

Recapitulando, até agora aprendemos a gerenciar núcleos estaduais e municípios habilitados. Outras atividades que você pode realizar no sistema são as de gerenciar pontos de telediagnósticos, pontos de telediagnósticos temporários e pontos de telediagnósticos solicitantes.

A fim de facilitar a compreensão, vamos utilizar como exemplo o gerenciamento de pontos de telediagnóstico. Os procedimentos para o gerenciamento de pontos de telediagnóstico solicitantes e temporários são exatamente os mesmos.

## Visualizar pontos de telediagnóstico

A partir do menu 'Meu Núcleo Estadual', o gestor do núcleo estadual tem a opção de listar os pontos de telediagnóstico, os pontos de telediagnósticos temporários e os pontos de telediagnósticos solicitantes vinculados ao núcleo estadual, conforme a *Figura 28.* 

| 👌 斗 Monitoramento da Fila 🔹 🛛 🕸 Consulta de Exames 🗸    | 🛱 Meu Núcleo Estadual 👻                                     | ዶ Contatos                  | 🛔 Gestor Núcleo Estadual 👻 |  |  |  |  |  |
|---------------------------------------------------------|-------------------------------------------------------------|-----------------------------|----------------------------|--|--|--|--|--|
| ↑ Dashboard                                             | Visualizar os dados cadastra<br>Alterar os dados cadastrais | als                         |                            |  |  |  |  |  |
|                                                         | Municípios Habilitados                                      |                             |                            |  |  |  |  |  |
| Dashboard                                               | Pontos de Telediagnóstico                                   |                             |                            |  |  |  |  |  |
| Eletrocardiograma                                       | Pontos de Telediagnóstico T<br>Pontos de Telediagnóstico S  | Temporários<br>Solicitantes |                            |  |  |  |  |  |
| 1=                                                      | Validação de Profissionais                                  |                             | 0                          |  |  |  |  |  |
| +:                                                      |                                                             |                             | EXAMES HOJE                |  |  |  |  |  |
| Ver Detalhes                                            | Ver De                                                      | etalhes                     | Ð                          |  |  |  |  |  |
| Retinografia                                            |                                                             |                             |                            |  |  |  |  |  |
| 15                                                      | 0                                                           | ካ                           | 0                          |  |  |  |  |  |
|                                                         | NA FILA                                                     |                             | EXAMES HOJE                |  |  |  |  |  |
| Ver Detalhes                                            | O Ver De                                                    | etalhes                     | O                          |  |  |  |  |  |
|                                                         |                                                             |                             |                            |  |  |  |  |  |
| 2016, Ministério da Saúde - Alguns direitos reservados. |                                                             |                             |                            |  |  |  |  |  |

Figura 28 - Menu de acesso aos pontos de telediagnóstico

Um **Ponto de Telediagnóstico** é um ponto de telessaúde onde está instalado um equipamento de telediagnóstico. Este ponto realiza exames e acessa os laudos. Já um **Ponto de Telediagnóstico Temporário** é um ponto de telessaúde que recebe esporadicamente um equipamento de telediagnóstico. Este tipo de ponto também realiza exames e acessa os laudos. Um **Ponto de Telediagnóstico Solicitante** é um ponto de telessaúde que não possui um equipamento de telediagnóstico. Este tipo de

ponto encaminha pacientes para realização do exame em um ponto de telediagnóstico e acessa o laudo do exame.

Ao selecionar o item 'Pontos de Telediagnóstico' do menu, o gestor estadual terá acesso a lista de pontos de telediagnóstico, conforme a *Figura 29.* 

| > \      | Monitoramento da Fila 👻 😂 Consulta de Exames | - 🖨 Meu I | Núcleo Estadual 👻                  | 忽 Contatos                               | 💄 Gestor                  | Núcleo Estadi  |
|----------|----------------------------------------------|-----------|------------------------------------|------------------------------------------|---------------------------|----------------|
| 📌 / Poi  | ntos de Telediagnóstico                      |           |                                    |                                          |                           |                |
| Pont     | tos de Telediagnóstic                        | 0         |                                    |                                          | +/                        | Adicionar Novo |
| Consulta | ar                                           |           |                                    |                                          |                           |                |
| Informe  | e o nome ou CNES                             |           |                                    |                                          |                           |                |
| Inform   | ne o nome ou CNES                            |           |                                    |                                          |                           |                |
| CNES     | Nome                                         | Município | Responsável                        | Telefones                                | Email                     | Ações          |
| 444444   | Ponto de Telediagnóstico Ativo               | NATAL/RN  | Gestor Ponto de<br>Telediagnóstico | (44) 4444-<br>4444                       | pontoremoto@ptd.ms.gov.br | Oesativar      |
| 2653982  | HUOL HOSPITAL UNIVERSITARIO ONOFRE LOPES     | NATAL/RN  |                                    | (84) 3342-<br>5113                       | huol@huol.ufrn.br         | • C            |
|          |                                              |           |                                    | (84) 3342-<br>5000<br>(84) 3342-<br>5081 |                           | beauta         |

Figura 29 - Lista de pontos de telediagnóstico vinculados ao núcleo estadual

## Gerenciar ponto de telediagnóstico

Na lista de pontos de telediagnóstico, o gestor estadual pode clicar no ícone de visualização de um dos pontos cadastrados para poder gerenciar as informações do ponto. A tela de visualização de um ponto de telediagnóstico é exibido na *Figura 30.* 

|                                                                                          |                                                                                                    | (                                                                                                    |                        |                                  |               |                                                                                                    |
|------------------------------------------------------------------------------------------|----------------------------------------------------------------------------------------------------|----------------------------------------------------------------------------------------------------|------------------------|----------------------------------|---------------|----------------------------------------------------------------------------------------------------|
| Dados Cada                                                                               | etraic                                                                                                    |                                                                                                    |                        |                                  |               |                                                                                                    |
| Ø Sem                                                                                    | CNES:                                                                                                    | 2653982                                                                                                  |                        |                                  |               |                                                                                                    |
| Imagem                                                                                   | Nome:                                                                                                    | HUOL HOSPITAL UN                                                                                         | IVERSITARIO ONOFRE     | E LOPES                          |               |                                                                                                    |
|                                                                                          | Telefones:                                                                                                    | (84) 3342-5113 / (84)                                                                                    | ) 3342-5000 / (84) 334 |                                  |               |                                                                                                    |
|                                                                                          | E-mail:                                                                                                    | huol@huol.ufrn.br                                                                                        |                        |                                  |               |                                                                                                    |
|                                                                                          | Endereço:                                                                                                    | Avenida Nilo Peçanh                                                                                      |                        |                                  |               |                                                                                                    |
| Gestores                                                                                 | 5 referência de                                                                                                    | telediagnóstico                                                                                          |                        |                                  |               | + Adicionar Gest                                                                                                    |
| Nome                                                                                     |                                                                                                    | Usuário                                                                                                  | E-ma                   | ail                              | Situação      | Ações                                                                                                    |
| Nenhum Ges                                                                               | stor encontrado.                                                                                                    |                                                                                                    |                        |                                  |               |                                                                                                    |
| Nome<br>Nenhum Ass                                                                       | sessor Executivo                                                                                                    | Usuário<br>encontrado.                                                                                   | E-ma                   | ail                              | Situação      | Ações                                                                                                    |
|                                                                                          |                                                                                                    |                                                                                                    |                        |                                  |               |                                                                                                    |
|                                                                                          |                                                                                                    |                                                                                                    |                        |                                  |               |                                                                                                    |
| Profissio                                                                                | nais aptos a                                                                                                    | realizar exames                                                                                          |                        |                                  |               | + Adicionar Profission                                                                                                    |
| Profissio<br>Nome                                                                        | nais aptos a                                                                                                    | realizar exames                                                                                          |                        | Situação                         |               | + Adicionar Profission                                                                                                    |
| Profissio<br>Nome<br>Nenhum Pro                                                          | nais aptos a<br>ofissional encon                                                                                      | realizar exames<br>E-mail<br>trado.                                                                      |                        | Situação                         |               | + Adicionar Profission<br>Ações                                                                                              |
| Profissio<br>Nome<br>Nenhum Pro                                                          | nais aptos a<br>fissional enconi<br>nais aptos a                                                                      | realizar exames<br>E-mail<br>trado.<br>solicitar exames                                                  |                        | Situação                         |               | Adicionar Profission     Ações     Adicionar Profission                                                                      |
| Profissio<br>Nome<br>Nenhum Pro<br>Profissio<br>Nome                                     | nais aptos a<br>fissional enconi<br>nais aptos a                                                                      | realizar exames E-mail trado. solicitar exames E-mail                                                    |                        | Situação<br>Situação             |               | Adicionar Profission     Ações     Acões     Ações                                                                           |
| Profissio<br>Nome<br>Nenhum Pro<br>Profissio<br>Nome<br>Nenhum Pro                       | nais aptos a<br>fissional encon<br>nais aptos a<br>fissional encon                                                    | realizar exames E-mail trado. solicitar exames E-mail trado.                                             |                        | Situação<br>Situação             |               | Adicionar Profission     Ações     Ações     Ações                                                                           |
| Profissio<br>Nome<br>Nenhum Pro<br>Profissio<br>Nome<br>Nenhum Pro                       | nais aptos a<br>ofissional enconi<br>nais aptos a<br>ofissional enconi                                                | realizar exames E-mail trado. solicitar exames E-mail trado.                                             |                        | Situação<br>Situação             |               | Adicionar Profission     Ações     Ações     Ações                                                                           |
| Profissio<br>Nome<br>Nenhum Pro<br>Profissio<br>Nome<br>Nenhum Pro                       | nais aptos a<br>ofissional enconi<br>nais aptos a<br>ofissional enconi<br>nais aptos a                                | realizar exames E-mail trado. solicitar exames E-mail trado. entregar exames                             |                        | Situação<br>Situação             |               | Ações     Ações     Ações     Ações     Ações     Ações     Ações                                                            |
| Profissio<br>Nome<br>Nenhum Pro<br>Profissio<br>Nome<br>Nenhum Pro<br>Profissio<br>Nome  | nais aptos a<br>fissional encon<br>nais aptos a<br>fissional encon                                                    | realizar exames E-mail trado. Solicitar exames E-mail entregar exames E-mail                             |                        | Situação<br>Situação<br>Situação |               | Ações     Ações     Ações     Ações     Ações     Ações     Ações     Ações     Ações     Ações                              |
| Profissio<br>Nome<br>Nenhum Pro<br>Profissio<br>Nome<br>Nenhum Pro<br>Nome<br>Nenhum Pro | nais aptos a<br>fissional encon<br>nais aptos a<br>fissional encon<br>nais aptos a                                    | realizar exames E-mail trado. E-mail trado. trado. trado. E-mail trado. trado. trado.                    |                        | Situação<br>Situação<br>Situação |               | Ações     Ações     Ações     Ações     Ações     Ações     Ações     Ações     Ações                                        |
| Profissio<br>Nome<br>Profissio<br>Nome<br>Nenhum Pro<br>Profissio<br>Nome<br>Nenhum Pro  | nais aptos a<br>ofissional enconi<br>nais aptos a<br>ofissional enconi<br>ofissional enconi                           | realizar exames E-mail trado. Solicitar E-mail trado. E-mail trado. E-mail trado.                        |                        | Situação<br>Situação<br>Situação |               | Ações     Ações     Ações     Ações     Ações     Ações     Ações     Ações     Ações                                        |
| Profissio Nome Profissio Nome Profissio Nome Profissio Nome Renhum Pro                   | nais aptos a<br>ofissional enconi<br>nais aptos a<br>ofissional enconi<br>nais aptos a<br>ofissional enconi<br>nentos | realizar exames E-mail trado. solicitar exames E-mail trado. E-mail trado.                               |                        | Situação<br>Situação<br>Situação |               | Ações     Ações     Ações     Ações     Ações     Ações     Ações     Ações     Ações     Ações     Ações     Ações          |
| Profissio Nome Profissio Nome Nenhum Pro Profissio Nome Nenhum Pro Equipam Número Ser    | nais aptos a<br>ofissional enconi<br>nais aptos a<br>ofissional enconi<br>nais aptos a<br>ofissional enconi<br>nentos | realizar exames<br>E-mail<br>trado.<br>solicitar exames<br>E-mail<br>entregar exames<br>E-mail<br>trado. | Modelo                 | Situação<br>Situação<br>Situação | Tipo de Exame | Ações     Ações     Ações     Ações     Ações     Ações     Ações     Ações     Ações     Ações     Ações     Situação Ações |

Figura 30 - Tela de Visualização de um Ponto de Telediagnóstico

A partir da tela de visualização do ponto, o gestor estadual tem a opção de editar os dados cadastrais do ponto, permitindo atualização das informações de contatos, por exemplo; pode alterar o tipo do ponto de telediagnóstico, ou seja, um ponto de telediagnóstico pode passar a ser um ponto de telediagnóstico solicitante ou temporário; pode cadastrar os equipamentos utilizados no ponto de telediagnóstico, como eletrocardiógrafos, retinógrafos, etc.; também pode cadastrar os profissionais vinculados à um ponto: seus gestores, seus assessores executivos, seus profissionais aptos a realizar exames, seus profissionais aptos a solicitar exames e seus profissionais aptos a entregar exames.

Os <u>gestores de ponto de telediagnóstico</u> poderão gerenciar todos os dados do ponto, visualizar todos os laudos dos exames realizados no ponto e, caso em seu cadastro

alguma especialidade tenha sido autorizada (*Figura 31*), eles poderão realizar exames, ou seja, utilizar a aplicação de coleta e envio dos dados do exame para a PNTD. Caso o CRM seja cadastrado, estes gestores poderão ser indicados como médicos solicitantes de exames na aplicação de coleta de exame.

<u>Os assessores executivos</u> também podem gerenciar todos as informações do ponto, mas não terão acesso aos laudos dos exames.

Um <u>profissional apto a solicitar exame</u> tem a permissão de realizar exames, ou seja, de utilizar a aplicação de coleta e envio dos dados do exame para a PNTD, de ser indicado como médico solicitante de um exame e de visualizar os laudos dos exames realizados ou solicitados por ele, além dos laudos dos exames realizados no estabelecimento ao qual é vinculado. É importante ressaltar que apenas os médicos podem ter este perfil.

Já um <u>profissional apto a realizar exame</u> tem a permissão de realizar exames, ou seja, de utilizar a aplicação de coleta e envio dos dados do exame para a PNTD e de visualizar os laudos dos exames realizados por ele, além dos laudos dos exames realizados no estabelecimento ao qual é vinculado.

Por último, o <u>profissional apto a entregar exame</u> terá apenas a permissão de visualizar os laudos dos exames realizados no estabelecimento ao qual esteja vinculado, ou seja, <u>não</u> poderá utilizar a aplicação de coleta e envio de exames para a PNTD.

É importante ressaltar que qualquer profissional apto a realizar exame precisa ter a especialidade marcada no campo 'Exames Autorizados' da seção de dados profissionais do seu cadastro, conforme exibido na *Figura 31*.

| CNS                  |                      |         |             |                    |
|----------------------|----------------------|---------|-------------|--------------------|
| CBO*                 | Selecione a ocupação |         |             | -                  |
| egistro Profissional | Número               | Selecio | ne o orgi 🔻 | Selecione o esta 🔻 |
| ames Autorizados*    | Eletrocardiograma    |         |             |                    |

Figura 31 - Indicação das especialidades autorizadas para um profissional de saúde

Caso esta autorização não seja realizada, uma mensagem de erro será exibida na aplicação de coleta de exame no momento em que o profissional tentar realizar o acesso, como exibido na *Figura 32.* Para maiores informações sobre o cadastro de profissionais de saúde de um ponto de telediagnóstico, favor consultar o 'Manual do Gestor de Ponto de Telediagnóstico da PNTD'.

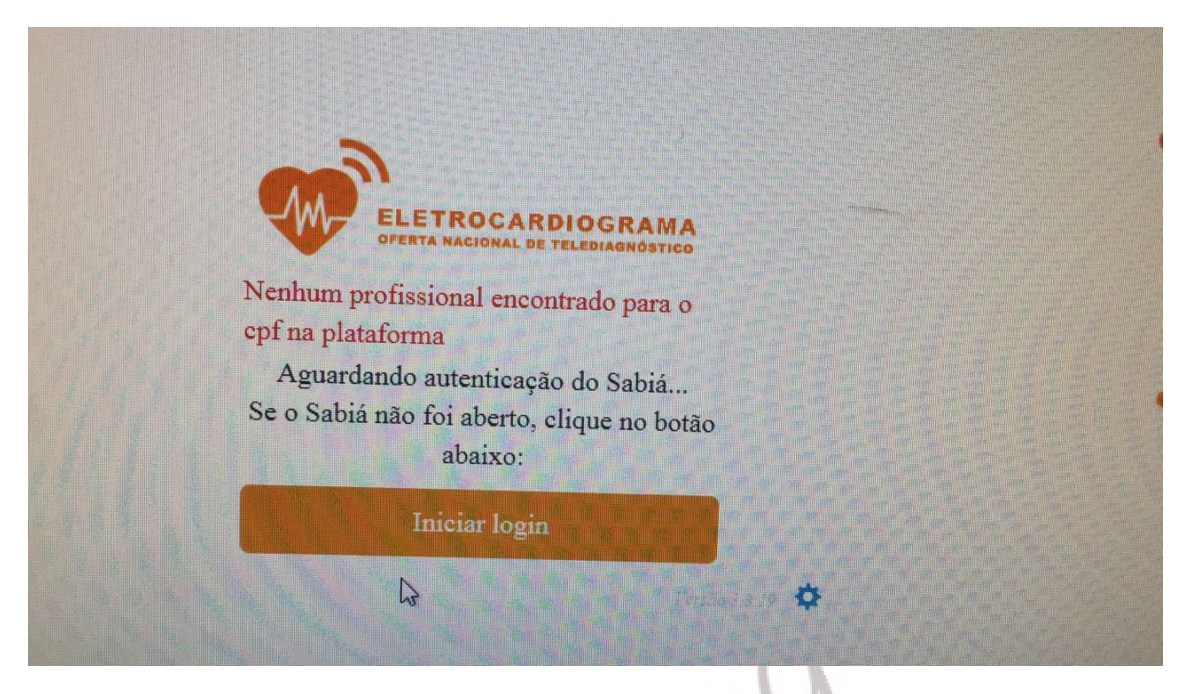

Figura 32 - Mensagem de erro na aplicação de coleta - profissional não autorizado

## Validação de profissionais

Outra funcionalidade disponível para o gestor estadual é a validação de profissionais *Figura 33*, disponível como item do menu 'Meu núcleo estadual' (*Figura 27*). Toda vez que um profissional de saúde fizer o autocadastro na PNTD e informar o CNES de um estabelecimento vinculado ao núcleo estadual, o gestor do núcleo estadual será notificado sobre a existência de um cadastro de profissional pendente de validação. O gestor estadual poderá visualizar os dados informados pelo profissional de saúde e fazer as alterações necessárias, através do botão 'validar' (*Figura 33*), inclusive modificando o tipo de vínculo que o profissional terá no ponto de telediagnóstico ao qual ele está vinculado, conforme exibido na *Figura 34*.

| 🜛 🛛 斗 🕹 Monitoramento da Fila 👻 |                     |                                   |                      | 💄 Gestor Nú                          |         |
|---------------------------------|---------------------|-----------------------------------|----------------------|--------------------------------------|---------|
| 🔒 / Validação de Profissionais  |                     |                                   |                      |                                      |         |
|                                 |                     |                                   |                      |                                      |         |
| Validação de Pro                | ofissionais         |                                   |                      |                                      |         |
| Consultar                       |                     |                                   |                      |                                      |         |
|                                 |                     |                                   |                      |                                      |         |
| Informe o nome ou CPF           |                     |                                   |                      |                                      |         |
| Consultar                       |                     |                                   |                      |                                      |         |
| Constitut                       |                     |                                   |                      |                                      |         |
| Nome                            | CPF                 | Ponto de Telediagnósti            | 0                    | Vínculo                              | Ações   |
| GUILHERME<br>Autocadastro       | 5                   | HUOL HOSPITAL UNIVER<br>(2653982) | SITARIO ONOFRE LOPES | Profissional apto a solicitar exames | Validar |
|                                 |                     |                                   |                      |                                      |         |
|                                 | 20 <u>16, Min</u> i | istério da Saúde - Alguns direi   | tos reservados.      |                                      |         |
|                                 |                     |                                   |                      |                                      |         |

Figura 33 - Tela de validação de profissionais

| <b>Complemento</b><br>Sem informação.              |                                      |
|----------------------------------------------------|--------------------------------------|
| Bairro                                             |                                      |
| Sem informação.                                    |                                      |
| Município                                          |                                      |
| Sem informação.                                    |                                      |
|                                                    |                                      |
|                                                    |                                      |
| Dados Profissionais                                | Ações                                |
| Unidade                                            | ir Validar                           |
| HUOL HOSPITAL UNIVERSITARIO ONOFRE LOPES (2653982) |                                      |
|                                                    |                                      |
| Inicio das Atividades                              |                                      |
| Sem informação.                                    |                                      |
| Vínculo                                            |                                      |
| Profissional apto a solicitar exames               |                                      |
| CPO                                                |                                      |
|                                                    |                                      |
| ENPERIMEIRO (225505)                               |                                      |
| Registro Profissional                              |                                      |
| Sem informação.                                    |                                      |
|                                                    | Profissional apto a realizar exames  |
|                                                    | Profissional apto a solicitar exames |
|                                                    | Profissional apto a entregar exames  |
|                                                    | Voltar Validar como 🔺                |

Figura 34 - Tela de validação do autocadastro de um profissional

Após selecionar de qual forma o profissional será validado, o gestor estadual terá acesso ao cadastro do profissional, permitindo que dados sejam alterados e que o tipo de especialidade autorizada seja informada. Ao salvar o formulário, o profissional recém validado estará apto a acessar a PNTD e realizar as funções para as quais tenha sido autorizado pelo gestor do núcleo.

# Parte III – Monitoramento das filas na *PNTD*

Esta seção do manual explicará como funciona o monitoramento das filas de forma genérica, servindo para todas as especialidades, como ECG e Retinografia, por exemplo. Mostraremos como obter uma visão geral da fila de exames, quantos exames estão aguardando o laudo, quantos já tiveram seus laudos emitidos em determinado dia e uma consulta avançada com vários filtros para localização de exames.

CAPÍTULO 5 - APRESENTAÇÃO DO MONITORAMENTO DA FILA E A

## CONSULTA DE EXAMES

#### Fila de exames

Como já supracitado em outras partes deste manual, a "Dashboard" ou "Área de Trabalho Principal" (*Figura 35*) será a tela inicial disponível ao usuário logo após o login ser realizado. Nessa interface é possível ver dados estatísticos dos exames realizados de acordo com as especialidades disponíveis.

| 🕈 / Dashboard     |               |
|-------------------|---------------|
| Dashboard         |               |
| Eletrocardiograma |               |
| 44<br>Na fila     | О ехамез ноје |
| Ver Detalhes      | Ver Detalhes  |
| Retinografia      |               |
|                   | О ехамез ноје |
| Ver Detalhes •    | Ver Detalhes  |

Para visualizar em mais detalhes os exames que estão na fila nacional, acesse o link disponível em 
Ver Detalhes> no primeiro cartão (a área colorida com um ícone, um índice quantitativo e um texto relativo ao índice). Os indicadores e os exames serão exibidos de acordo com as permissões que cada usuário possui. No caso do gestor estadual, apenas os exames realizados em pontos de telediagnósticos vinculados ao seu núcleo serão exibidos e considerados nos indicadores.

Ao acessar 
Ver Detalhes> para qualquer modalidade de exames, o usuário será redirecionado a tela da *Figura 36.* Nesta tela estão listados os próximos exames que serão analisados pelo Núcleo Especialista.

#### 🕈 / Monitoramento da Fila / Eletrocardiograma

## Monitoramento da Fila

| FINALIZADOS HOJE |                            | O<br>EM ANÁLISE         |            |              | 1E                        | 44<br>Total na fila            |
|------------------|----------------------------|-------------------------|------------|--------------|---------------------------|--------------------------------|
| #                | Paciente                   | Data de Coleta do Exame | Prioridade | Especialista | Data de Início da Análise | Situação                       |
| 10               | ROBERTO MEIRA COSTA        | 17/04/2017 10:54        | Urgente    | -            | -                         | <ul> <li>Aguardando</li> </ul> |
| 11               | FRANCISCO MONTEIRO ARANTES | 04/10/2017 07:41        | Urgente    | -            | -                         | <ul> <li>Aguardando</li> </ul> |
| 12               | ROBERTO MEIRA COSTA        | 20/04/2017 11:19        | Eletiva    | -            | -                         | <ul> <li>Aguardando</li> </ul> |
| 13               | ROBERTO MEIRA COSTA        | 20/04/2017 11:19        | Eletiva    | -            | -                         | <ul> <li>Aguardando</li> </ul> |
| 14               | ROBERTO MEIRA COSTA        | 20/04/2017 11:19        | Eletiva    | -            | -                         | <ul> <li>Aguardando</li> </ul> |
| 15               | jocilene costa severino    | 05/09/2017 09:38        | Eletiva    | -            | -                         | <ul> <li>Aguardando</li> </ul> |
| 16               | JOSELIA ANTONIA BATISTA    | 04/10/2017 07:32        | Eletiva    | -            | -                         | <ul> <li>Aguardando</li> </ul> |
| 17               | EDUARDO ARAUJO LIMA        | 04/10/2017 07:45        | Eletiva    | -            | -                         | <ul> <li>Aguardando</li> </ul> |
| 18               | ODINEIA MADALENA DA SILVA  | 04/10/2017 07:48        | Eletiva    | -            | -                         | O Aguardando                   |
| 19               | NIVALDINA LOPES DA SILVA   | 04/10/2017 08:04        | Eletiva    | -            | -                         | <ul> <li>Aguardando</li> </ul> |

Para elucidar os campos apresentados na tabela acima, segue descrição:

- **Prioridade:** Os exames são classificados por ordem de prioridade entre: Urgente ou Eletivo. Como demonstrado na figura, os exames urgentes são priorizados pela PNTD.
- **Especialista:** Neste campo será exibido o CPF do profissional responsável pela realização do laudo.
- **Situação:** Exames que constam na fila poderão estar em duas situações: "Aguardando" ou "Em análise". Se um exame estiver "Em análise", será exibida a data de início da análise e o CPF do profissional responsável pela análise.

Assim que a PNTD recebe os dados do laudo de um exame, este laudo fica disponível para visualização e download, na própria PNTD, e o exame é retirado da fila, ficando disponível para consulta no menu <<u>Consultar exames</u>.

#### Consulta de Exames

Para os exames em que o laudo já foi emitido, devem ser acessados pelo segundo cartão da *Figura 35*, onde destaca-se "Exames hoje". Ao acessar através do <Ver detalhes>, será exibida a tela da *Figura 37.* Nesta tela constam vários filtros que permitirão ao usuário uma busca mais refinada dentro da base de exames da PNTD.

Para os gestores de núcleo estaduais, será permitido visualizar todos os exames que forem realizados em pontos de telediagnósticos que estejam pactuados com seu núcleo estadual.

| Consultar                       |                                           |                                      |  |  |  |
|---------------------------------|-------------------------------------------|--------------------------------------|--|--|--|
| Nome do Paciente                | Data de Início                            | Data de Fim                          |  |  |  |
| Informe o nome do paciente      | 05/11/2017                                | 05/11/2017                           |  |  |  |
| Nome do Solicitante             |                                           |                                      |  |  |  |
| Informe o nome do solicitante   |                                           |                                      |  |  |  |
| stado                           | Município                                 |                                      |  |  |  |
| Filtrar por estado              | <ul> <li>Filtrar por município</li> </ul> | Filtrar por município                |  |  |  |
| lúcleo Especialista (CNES)      | Ponto de Telediagnóstico (                | CNES)                                |  |  |  |
| Filtrar por Núcleo Especialista | Filtrar por Ponto de Teledi               | Filtrar por Ponto de Telediagnóstico |  |  |  |
| Consultar                       |                                           |                                      |  |  |  |
|                                 |                                           |                                      |  |  |  |

Figura 37 - Interface para consulta na base de exames

O usuário poderá filtrar os exames pelos seguintes campos:

- Nome do Paciente;
- Nome do Médico Solicitante;
- Data de Início e Data de Fim permite ao usuário definir um intervalo de consulta, pesquisando em exames que tenham sido feitos **após** a *data de início* e **antes** da *data de fim*;
- Unidade Federativa em que o exame foi realizado;
- Município no qual o exame foi realizado;
- Núcleo Especialista, quando informado o código CNES do núcleo serão listados todos os exames realizados em estabelecimentos vinculados ao núcleo especificado;
- Ponto de Telediagnóstico, quando informado o código CNES do estabelecimento de saúde, listará todos os exames daquele ponto.

#### Exemplo de Consulta I

Nesse exemplo I de consulta, faremos uma consulta composta, incluindo alguns filtros como intervalo de tempo e unidade federativa. Após clicar no botão <<u>Consultar></u>, a plataforma fornece uma tabela onde é possível ver os exames, o nome do paciente, o

município no qual o exame foi realizado e uma coluna de ações para quando o laudo já estiver sido emitido, conforme a *Figura 38*.

Consulta de Exames Eletrocardiograma

| Cons | ultar                            |              |                                      |                       |                  |     |             |       |
|------|----------------------------------|--------------|--------------------------------------|-----------------------|------------------|-----|-------------|-------|
| Nom  | Nome do Paciente                 |              |                                      | Data de Início        |                  |     | Data de Fim |       |
| Inf  | Informe o nome do paciente       |              |                                      | 27/08/2017 05/11/2017 |                  |     | 05/11/2017  |       |
| Nom  | e do Solicitante                 |              |                                      |                       |                  |     |             |       |
| Inf  | orme o nome do solicitante       |              |                                      |                       |                  |     |             |       |
| Esta | 10                               |              |                                      | Município             |                  |     |             |       |
| AC   | RE                               | Ŧ            | Filtrar por município                |                       |                  |     |             | T     |
| Núcl | eo Especialista (CNES)           |              |                                      | Ponto de Teledi       | agnóstico (CNES) |     |             |       |
| Filt | rar por Núcleo Especialista      |              | Filtrar por Ponto de Telediagnóstico |                       |                  |     |             |       |
| Co   | nsultar                          |              |                                      |                       |                  |     |             |       |
|      |                                  |              |                                      |                       |                  |     |             |       |
|      |                                  |              |                                      |                       |                  |     |             |       |
| #    | Paciente                         | Data de Nasc | ime                                  | ento                  | Especialista     | Mu  | nicípio     | Ações |
| 1    | DALVANI DE FREITAS CAPISTANO     | 12/11/1973   |                                      |                       | -                | RIC | BRANCO/AC   |       |
| 2    | LUCAS FREITAS DA SILVA MAGALHOES | 19/09/1999   |                                      |                       | -                | RIC | BRANCO/AC   |       |
| 3    | MARIA DE FATIMA MELO CONDE       | 29/08/0071   |                                      |                       | -                | RIC | BRANCO/AC   |       |

Figura 38 - Consulta composta utilizando vários filtros

#### Exemplo de Consulta II

A plataforma também permite ao usuário elaborar uma pesquisa mais refinada, por exemplo pelo nome do paciente. Nesse exemplo II (*Figura 39*) foram informados o *nome do paciente*, um *intervalo de dias* para busca, além da *unidade federativa* especificada.

Consulta de Exames Eletrocardiograma

| Cor              | Consultar                     |                   |                                      |                       |       |             |            |  |  |
|------------------|-------------------------------|-------------------|--------------------------------------|-----------------------|-------|-------------|------------|--|--|
| Nome do Paciente |                               |                   | Data de Início                       |                       |       | Data de Fim |            |  |  |
| R                | RAIMUNDA FREIRE DO NASCIMENTO |                   | 27/08/2017                           | 27/08/2017 05/11/2017 |       |             |            |  |  |
| No               | Nome do Solicitante           |                   |                                      |                       |       |             |            |  |  |
| Ir               | Informe o nome do solicitante |                   |                                      |                       |       |             |            |  |  |
| Estado           |                               |                   | Município                            |                       |       |             |            |  |  |
| 4                | ACRE                          | ٣                 | Filtrar por município                |                       |       |             |            |  |  |
| Nú               | cleo Especialista (CNES)      |                   | Ponto de Telediagnóstico (CNES)      |                       |       |             |            |  |  |
| F                | ltrar por Núcleo Especialista |                   | Filtrar por Ponto de Telediagnóstico |                       |       |             |            |  |  |
| С                | Consultar                     |                   |                                      |                       |       |             |            |  |  |
| #                | Paciente                      | Data de Nasciment | :0                                   | Especialista          | Muni  | cípio       | Ações      |  |  |
| 1                | RAIMUNDA FREIRE DO NASCIMENTO | 16/12/1960        |                                      | -                     | RIO B | RANCO/AC    | Visualizar |  |  |

Figura 39 - Pesquisa informando um nome específico para o paciente

## Visualização de Laudos

Aos usuários que tiverem as permissões adequadas, como gestor de núcleo estadual, gestores de núcleo especialista e profissionais de saúde, será permitido a visualização

dos laudos emitidos pelo Núcleo Especialista. Após uma pesquisa como a descrita na seção anterior (Exemplo II), caso o laudo do exame já esteja pronto, será possível visualizá-lo ao clicar no botão </ visualizar> disponível na coluna de "Ações".

×

| Defense in the second second secon |   |
|----------------------------------------------------------------------------------------------------|---|
| Description       Energy       Energy </th <th></th>                                                                                                    |   |
| Description of the standard of the standard of  |   |
| Deficience       Deficience       Deficience <td></td>                                                                                                    |   |
|                                                                                                    |   |
| Dados Clínicos       Pese: 38 kg       Atura: 150 cm       INC: 16,9       Pressão arterial: 120 / 80mmHg         Dados Clínicos       Pese: 38 kg       Atura: 150 cm       INC: 16,9       Pressão arterial: 120 / 80mmHg         Motivo da Realização do Exame       Medicamentos en uso       INC: 16,9       Pressão arterial: 120 / 80mmHg         Medicamentos en uso       Nenhum       Comorbidades, fatores de risco e história pregressa       INC: 16,9       Pressão arterial: 120 / 80mmHg         Observações       Deservações       Deservações       Deservações       Deservações                                                                                                    |   |
| Paciente:       RAIMUNDA FREIRE DO NASCIMENTO       Sexo:       F       Data de nasc.:       16/12/1960         Solicitante:       LUCAS CARVALHO DANTAS       CRM:       1904/AC       Data de Solicitação:       17/10/2017         Estabelecimento:       POLICLINICA BARRAL Y BARRAL CNES:       2000075       Municipio/UF:       RID BRANCO/AC         Realização exame:       17/10/2017 15h51xc       Envio exame:       17/10/2017 15h57xc       Realização laudo:       17/10/2017 15h24xc         Dados Clínicos       Pesso:       38 kg       Altura:       150 cm       IMC:       16,9       Pressão arterial:       120 / 80mmHg         Motivo da Realização do Exame       Motivo da Realização do Exame       Comorbidades, fatores de risco e história pregressa       Nenhum         Observações       0       Solicitante pregressa       Nenhum       Solicitante:       100 Servações                                                                                                    |   |
| Solicitante:       LUCAS CARVALHO DANTAS       CRM:       1904/AC       Data de Solicitação:       17/10/2017         Estabelocimento:       POLICLINICA BARRAL Y BARRAL CNES:       2000075       Município/UF:       RIO BRANCO/AC         Realização exame:       17/10/2017 15h51 Ac       Envio exame:       17/10/2017 18h57 No       Realização laudo:       17/10/2017 19h24 No         Dados Clínicos       Peso:       38 kg       Altura:       150 cm       IMC:       16,9       Pressão arterial:       120 / 80mmHg         Motivo da Realização do Exame       Motivo da Realização do Exame       Motivo da Realização do Exame       Motivo da Realização do Exame         Medicamentos em uso       Nenhum       Comorbidades, fatores de risco e história pregressa       Observações                                                                                                    |   |
| Estadescimiento: POLCLINIC/REMONDAL Facebook       CHES: 2000075         Municipio/UF: Rio BRANCO/AC       Envio exame: 17/10/2017 18h57ws         Realização axame: 17/10/2017 15h51xc       Envio exame: 17/10/2017 18h57ws         Dados Clínicos       Peso: 38 kg         Altura: 150 cm       IMC: 16,9         Pressão arterial: 120 / 80mmHg         Motivo da Realização do Exame         Medicamentos em uso         Nenhum         Comorbidades, fatores de risco e história pregressa         Nenhum         Observações                                                                                                    |   |
| Realização exame:       17/10/2017 15h51xc       Envio exame:       17/10/2017 15h51xc       Realização laudo:       17/10/2017 15h24xc         Dados Clínicos       Peso:       38 kg       Altura:       150 cm       IMC:       16,9       Pressão arterial:       120 / 80mmi4g         Motivo da Realização do Exame       Medicamentos em uso       Nenhum       Comorbidades, fatores de risco e história pregressa         Nenhum       Observações       Image: State State Stat                                                                                                    |   |
| Dados Clínicos         Peso: 38 kg       Altura: 150 cm       IMC: 16,9       Pressão arterial: 120 / 80mmHg         Motivo da Realização do Exame         Medicamentos em uso         Nenhum         Comorbidades, fatores de rísco e história pregressa         Nenhum         Observações                                                                                                    |   |
| Peso: 38 kg Altura: 150 cm IMC: 16,9 Pressão arterial: 120 / 80mmHg<br>Motivo da Realização do Exame<br>Medicamentos em uso<br>Nenhum<br>Comorbidades, fatores de risco e história pregressa<br>Nenhum<br>Observações                                                                                                    |   |
| Motivo da Realização do Exame<br>Medicamentos em uso<br>Nenhum<br>Comorbidades, fatores de risco e história pregressa<br>Nenhum<br>Observações                                                                                                    |   |
| Medicamentos em uso<br>Nenhum<br>Comorbidades, fatores de risco e história pregressa<br>Nenhum<br>Observações                                                                                                    |   |
| Comorbidades, fatores de risco e história pregressa<br>Nenhum<br>Observações                                                                                                    |   |
| Observações                                                                                                    |   |
|                                                                                                    |   |
|                                                                                                    |   |
|                                                                                                    |   |
|                                                                                                    |   |
|                                                                                                    |   |
|                                                                                                    |   |
|                                                                                                    |   |
|                                                                                                    |   |
|                                                                                                    |   |
|                                                                                                    |   |
|                                                                                                    |   |
|                                                                                                    | Þ |

Figura 40 - Interface para visualização de laudo

Após clicar em <Visualizar>, a interface da *Figura 40* é exibida. O laudo pode ser visualizado ou baixado para o computador. Para realizar o download, basta clicar no botão <Baixar> localizado no canto inferior direito da janela. Para fechar a janela e voltar a navegação, basta clicar em <Voltar>.